## **PROFESJONALNE SYSTEMY PARKINGOWE OD 1992 ROKU**

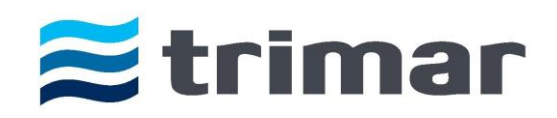

http://www.trimar.com.pl tel. +48 (22) 869 99 29; 869 99 33; 839 79 24 e-mail: info@trimar.com.pl Biuro/OFFICE: ul. Marymoncka 34, 01-813 Warszawa

# Instrukcja obsługi Automatycznej Kasy Płatniczej - APM307

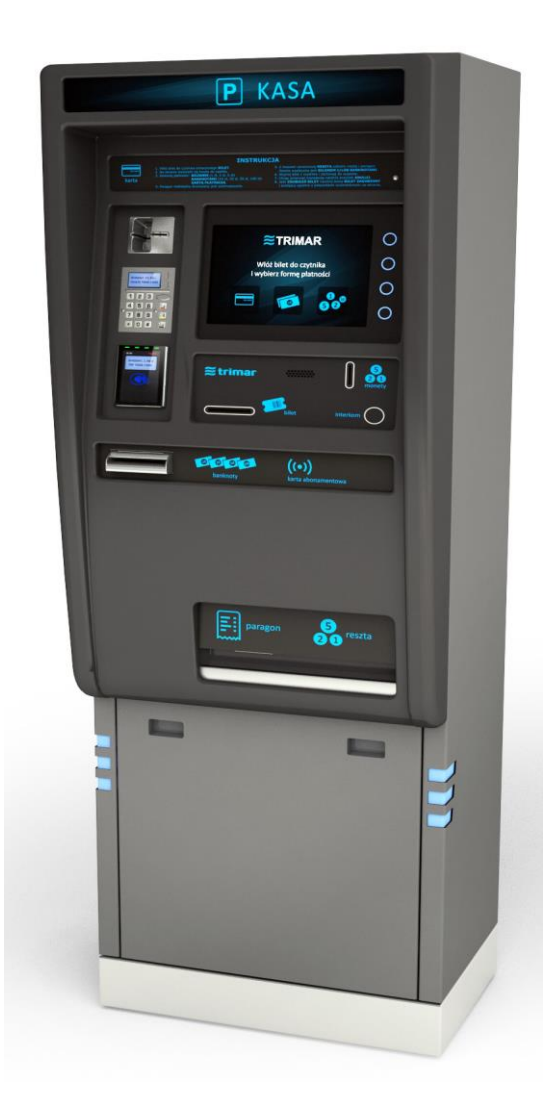

**TRIMAR – SYSTEMY PARKINGOWE** 

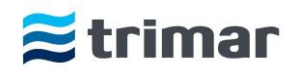

| <u>Spis treści</u>                                  |            |
|-----------------------------------------------------|------------|
| Przeznaczenie i główne elementy kasy                |            |
| Uruchamianie kasy                                   | 6          |
| Program UI – główny tryb pracy programu kasowego    | 7          |
| Program AP – serwisowy tryb pracy programu kasowego |            |
| Statusy                                             |            |
| Gotówka                                             |            |
| Zdarzenia                                           |            |
| Usługi                                              |            |
| SP3-Barcode                                         |            |
| SP3-Cash                                            |            |
| SP3-IO                                              |            |
| SP3-Printer                                         |            |
| SP3-Workflow                                        |            |
| SP3-RFiD                                            |            |
| SP3- CreditCards                                    |            |
| Konfiguracja                                        |            |
| Logi programu                                       |            |
| Kontrolery automatycznej kasy płatniczej APM307     |            |
| Sterownik toru monet                                |            |
| Kontroler IO (wejść wyjść)                          |            |
| Uwagi końcowe                                       |            |
| Procedury obsługi Kasy Automatycznei                |            |
| Pozwiezywania problemów                             |            |
| Kozwiązywanie problemow                             | ······ 400 |

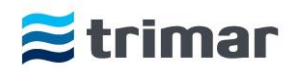

## Przeznaczenie i główne elementy kasy

Automatyczna Kasa Płatnicza APM307 służy do bezobsługowego dokonywania opłat za postój pojazdu na parkingach płatnych zamkniętych. W zależności od opcji wyposażenia urządzenia należność można przyjmować gotówką zarówno w bilonie i banknotach, oraz/lub za pomocą kart płatniczych i kredytowych w wersji stykowej i bezstykowej. W kasie APM307 można również dokonać opłaty za przedłużenie zbliżeniowej karty abonamentowej, wydrukować bilet zastępczy w wypadku zagubienia właściwego biletu. Ponadto kasa może zostać wyposażona w moduł komunikacji głosowej umożliwiający kontakt z obsługą parkingu.

Automatyczna Kasa Płatnicza APM307 składa się z kilku części, a konstrukcyjnie została podzielona na dwa moduły:

#### 1. MODUŁ DOLNY

Dostęp do modułu dolnego jest możliwy po otwarciu drzwi i wyjęciu dolnej pokrywy. W tym miejscu znajdują się przyłącza sieci elektrycznej 230V/50Hz oraz zasobnik na nadmiar bilonu tzw. Cashbox. (grafika poniżej)

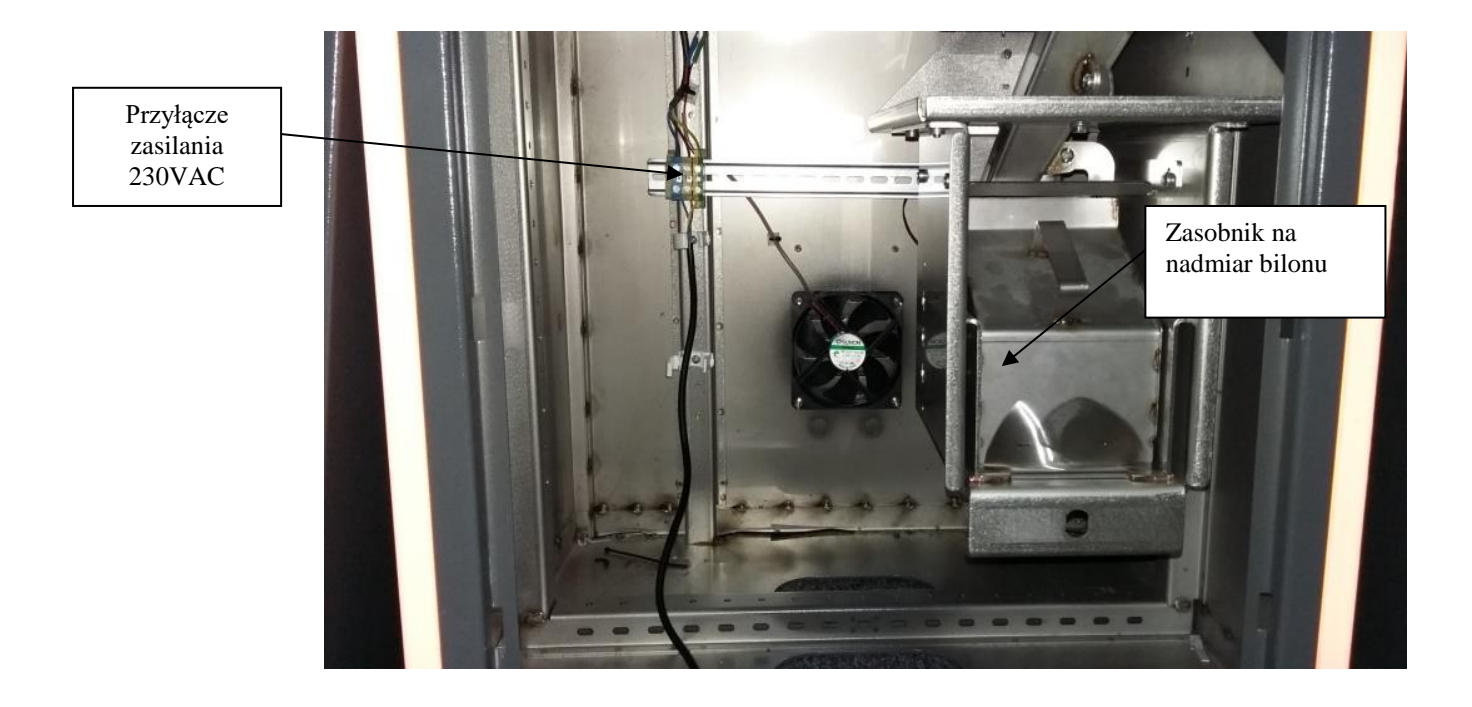

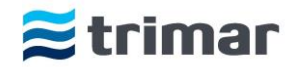

#### 2. MODUŁ GÓRNY

Dostęp do modułu górnego jest możliwy po otwarciu drzwi górnych. W tej części znajdują się następujące urządzenia:

- -zestaw obsługi płatności banknotami Smart Payout.
- -zestaw obsługi płatności bilonem Smart Hopper wraz z torem monet
- -zestaw obsługi płatności kartami płatniczymi i kredytowymi
- -złącza elektryczne i logiczne
- -komputer przemysłowy
- -laserowy skaner biletów
- -drukarka paragonów i biletów zastępczych
- -monitor wraz z panelem dotykowym
- -zasilacze i UPS
- -układy sterowania

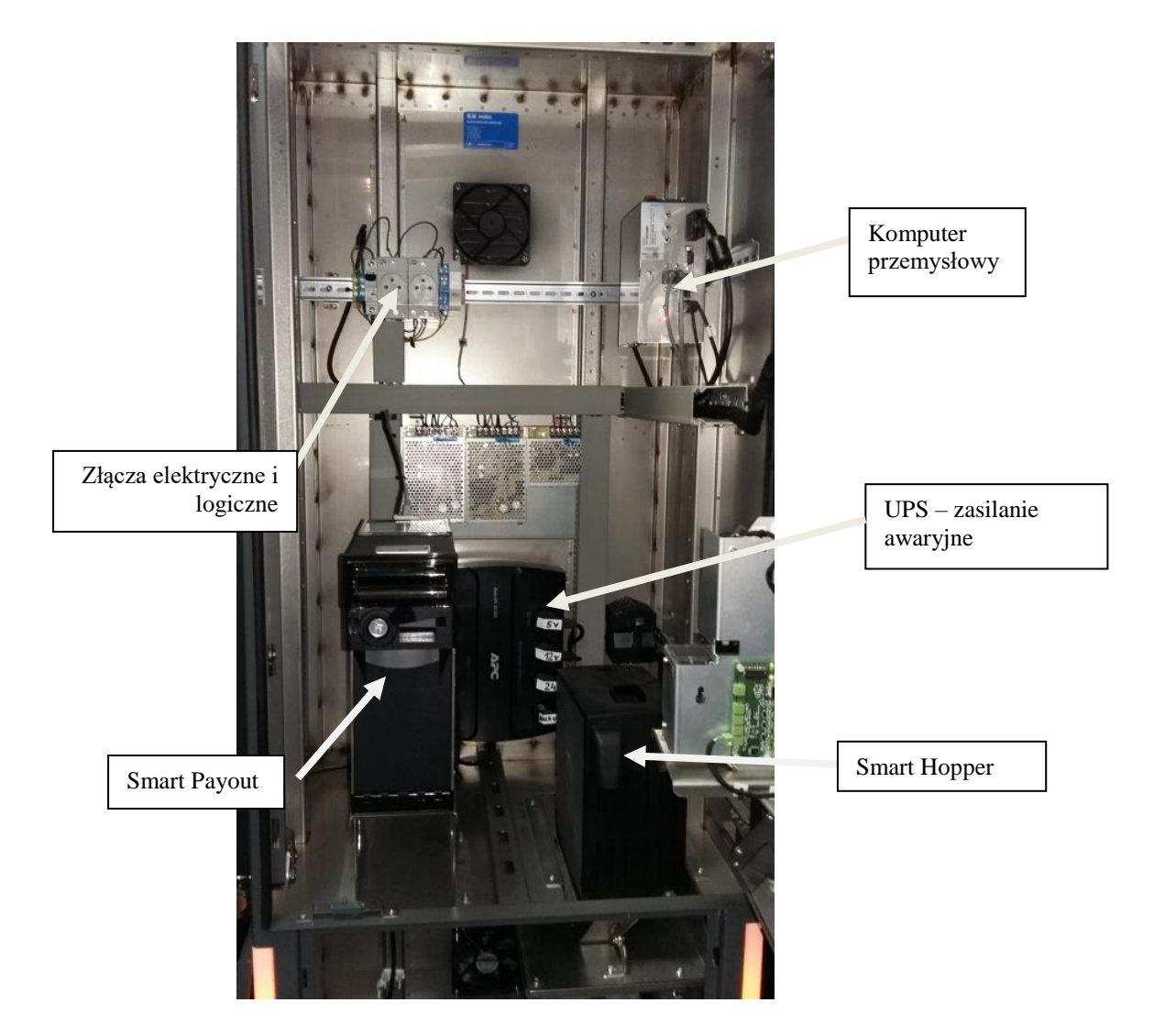

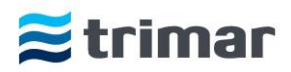

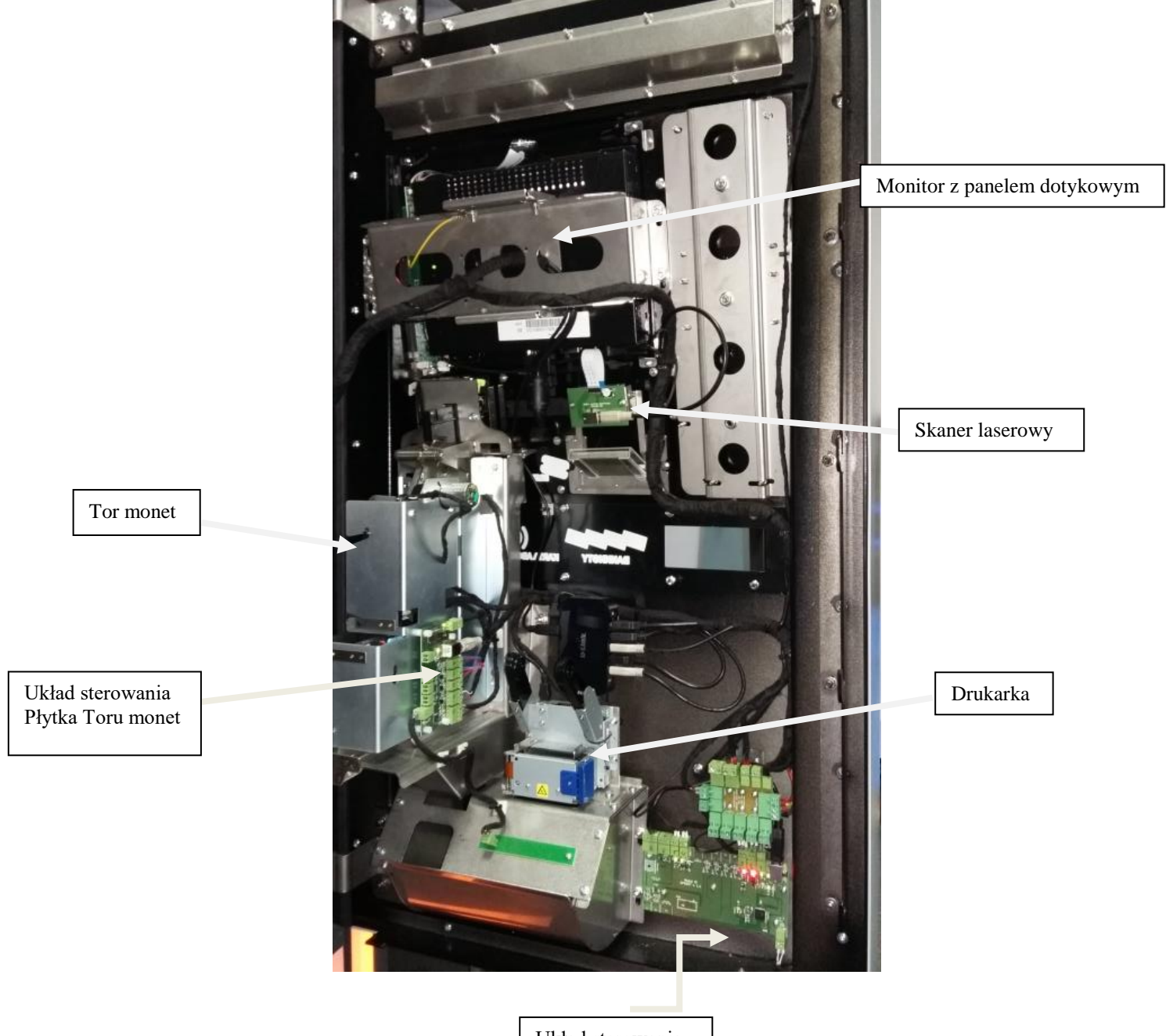

Układ sterowania Płytka I/O

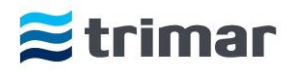

## Uruchamianie kasy

Aby uruchomić urządzenie kasowe, należy je podłączyć do sieci elektrycznej 230VAC/50Hz. Podłączenia dokonujemy poprzez przykręcenie przewodu zasileniowego do odpowiednich łączówek znajdujących się w dolnym module kasy oraz przyłączenia przewodu sieci Ethernet do złącza znajdującego się w górnej środkowej części kasy (tym zajmuje się wykwalifikowany monter).

Po sprawdzeniu poprawności połączeń uruchamiamy zasilanie poprzez włączenie wyłącznika nadprądowego oraz uruchomieniu UPS'a.

Uruchomienie zasilania kasy sygnalizowane jest poprzez świecenie narożników kasy. W tym czasie automatycznie uruchamiany jest komputer przemysłowy z oprogramowaniem, co jest widoczne na monitorze. Cały proces może potrwać do kilku minut.

Po pełnym uruchomieniu na dolnym pasku monitora widoczne będą skróty User Interface i AP które służą do rozpoczęcia pracy odpowiednim trybom pracy. Zakończenie procesu uruchomienia kasy sygnalizowane jest pojawieniem się okna aplikacji UI (*User Interface* - program główny).

Program UI jest programem odpowiadającym za pracę kasy w trybie bezobsługowego poboru opłat i przeznaczony jest dla klientów korzystających z parkingu.

Program AP (tryb serwisowy programu kasowego) przeznaczony jest tylko dla obsługi parkingu i służy do konfigurowania parametrów kasy, dokonywania wypłat i uzupełniania gotówki, sprawdzenie stanu środków pieniężnych znajdujących się w kasie, dokonywania testów urządzeń kasowych oraz sprawdzania ich stanów. Okna programu AP widoczne są tylko po otworzeniu drzwi kasy lub przy użyciu specjalnej karty funkcyjnej przy drzwiach zamkniętych (dodatkowa opcja wyposażenia kasy).

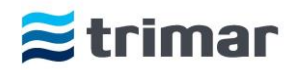

## Program User Interface – główny tryb pracy programu kasowego

Po uruchomieniu programu UI i zamknięciu drzwi kasy pojawia się pierwsze okno, które wyświetlane jest do momentu zeskanowania biletu lub przyłożenia karty abonamentowej. W oknie tym użytkownik parkingu może dokonać zmiany języka, w którym wyświetlane są komunikaty (w zależności od zamówienia klienta)

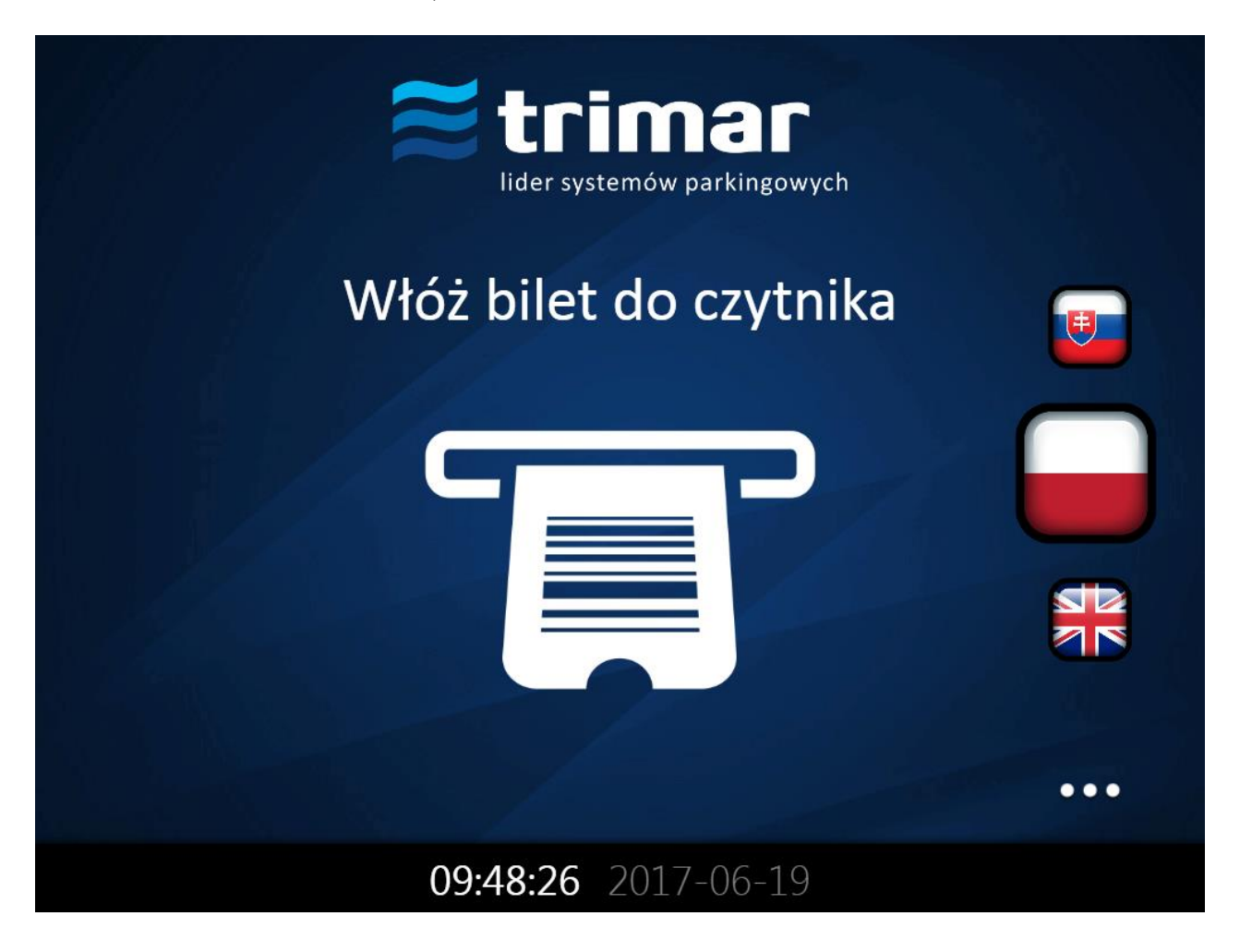

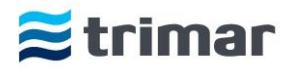

Po zeskanowaniu biletu wyświetlane jest okno informujące o wysokości opłaty parkingowej. Jednocześnie z jej wyświetleniem podświetlany jest piktogram monet i ustnik czytnika banknotów (w zależności od wersji).

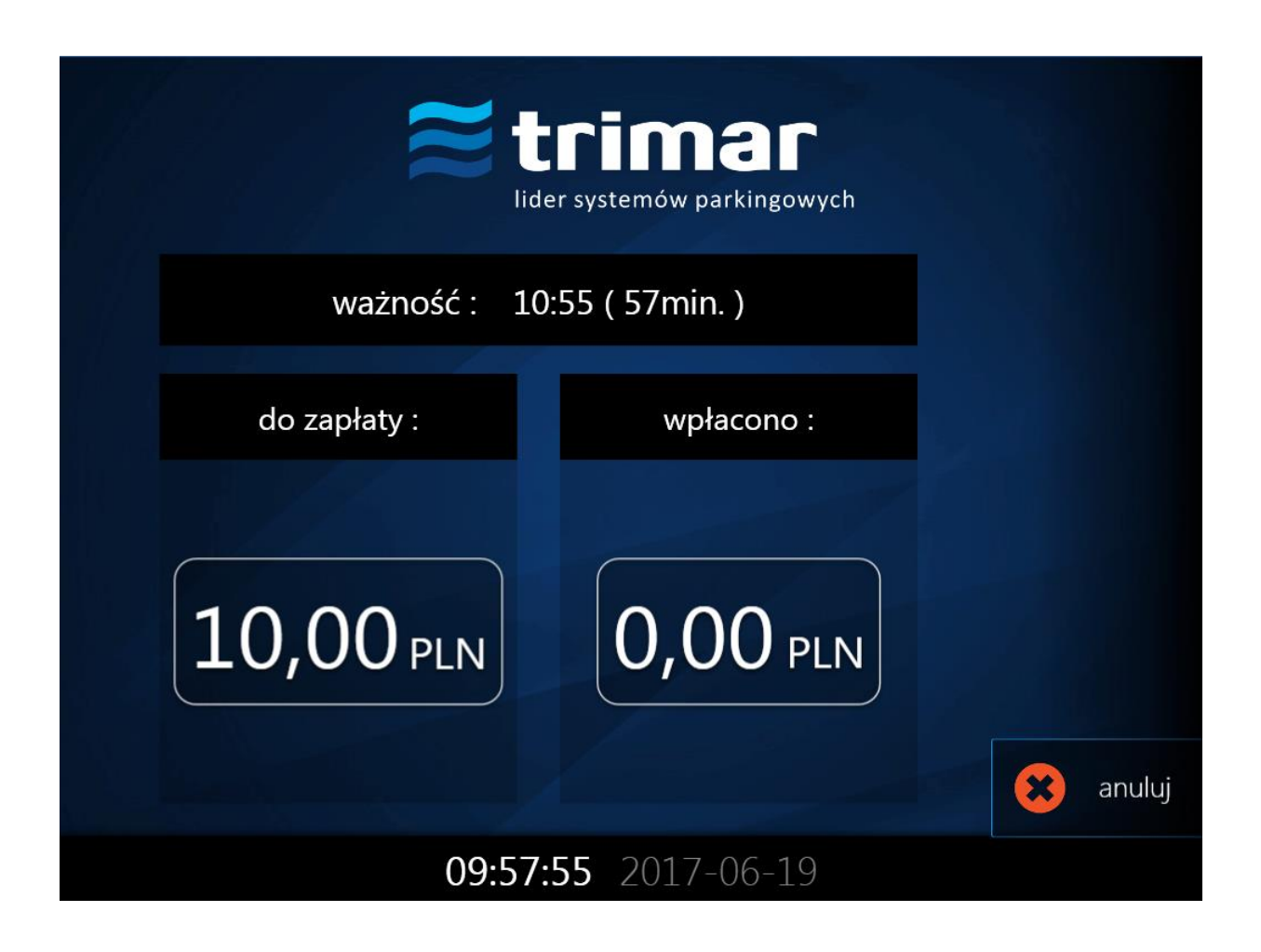

Po dokonaniu opłaty (bilon i/lub banknoty bądź karta płatnicza/kredytowa) w kwocie równej lub większej od wyświetlonej na ekranie, następuje automatyczne zablokowanie możliwości dokonywania dalszej wpłaty. Transakcja zostaje zatwierdzona a urządzenie w przypadku nadpłaty wyda resztę w monetach i/lub banknotach. W tym samym czasie na ekranie pojawia się komunikat dotyczący wydrukowania paragonu niefiskalnego z dokonanej transakcji. Po wybraniu opcji Tak/Nie lub w przypadku braku wyboru opcji przywracane jest okno startowe.

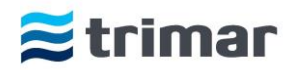

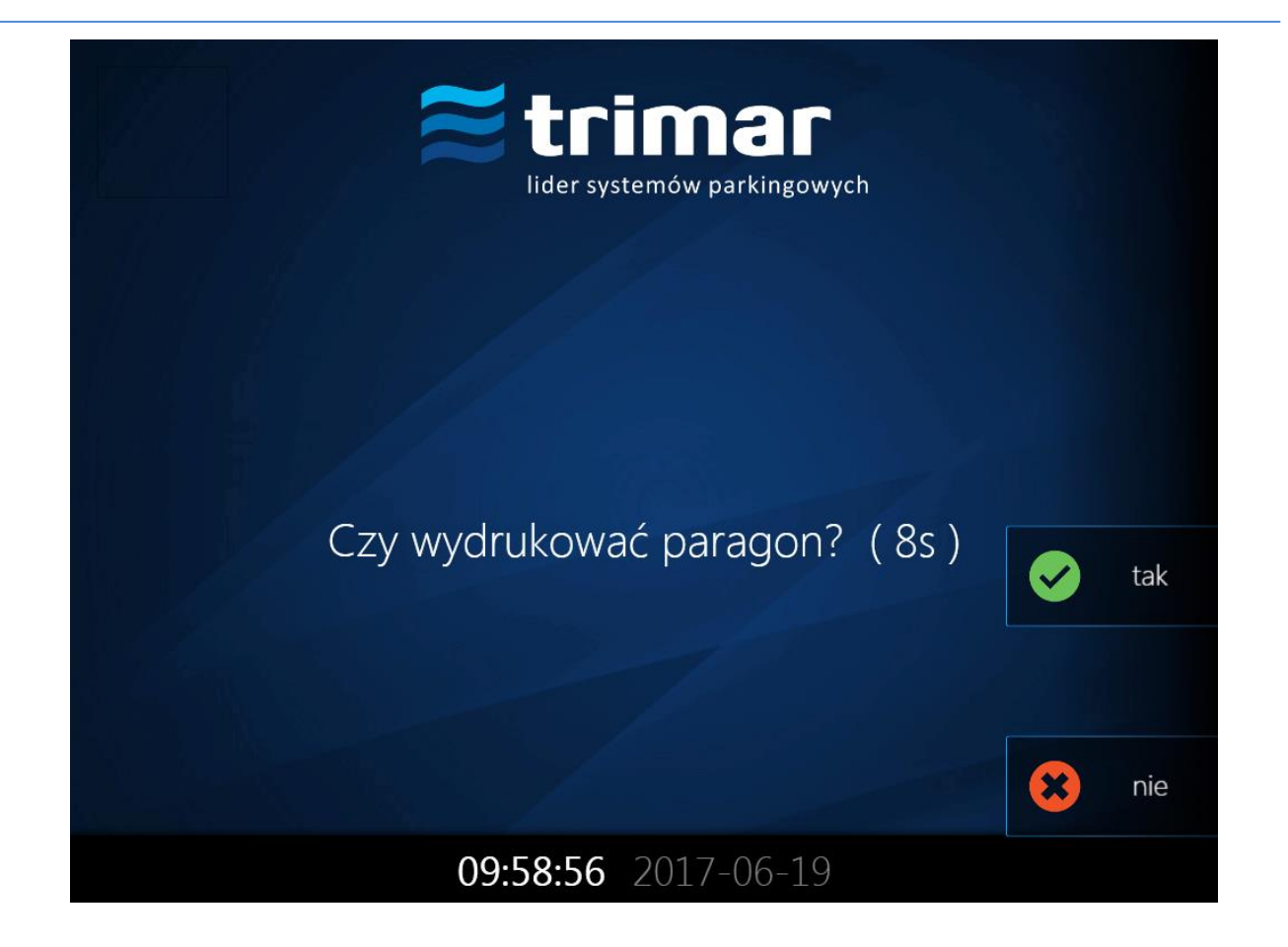

Klient do momentu dokonania opłaty w wysokości niższej niż wynikająca z taryfy, ma możliwość anulowania transakcji. Po jej anulowaniu klient otrzyma zwrot równowartości wpłaconych środków pieniężnych (ustawienia domyślne).

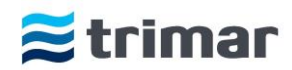

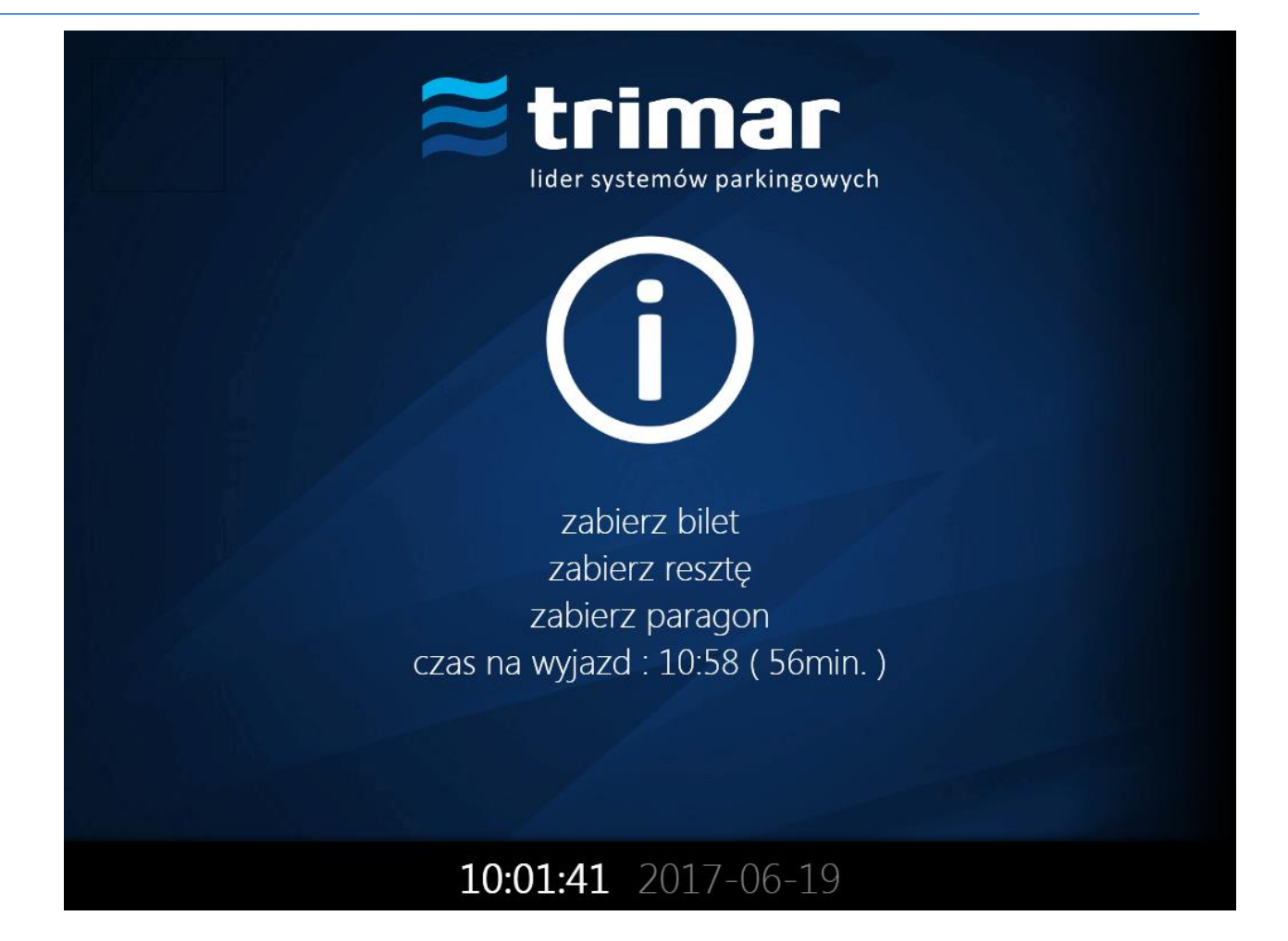

W przypadku dokonywania opłaty (doładowania) za kartę abonamentową po zbliżeniu karty do czytnika cały proces przebiega tak samo, jak w przypadku dokonywania opłaty za bilet. Po zatwierdzeniu transakcji użytkownik dostaje informację o terminie ważności karty.

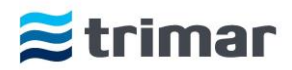

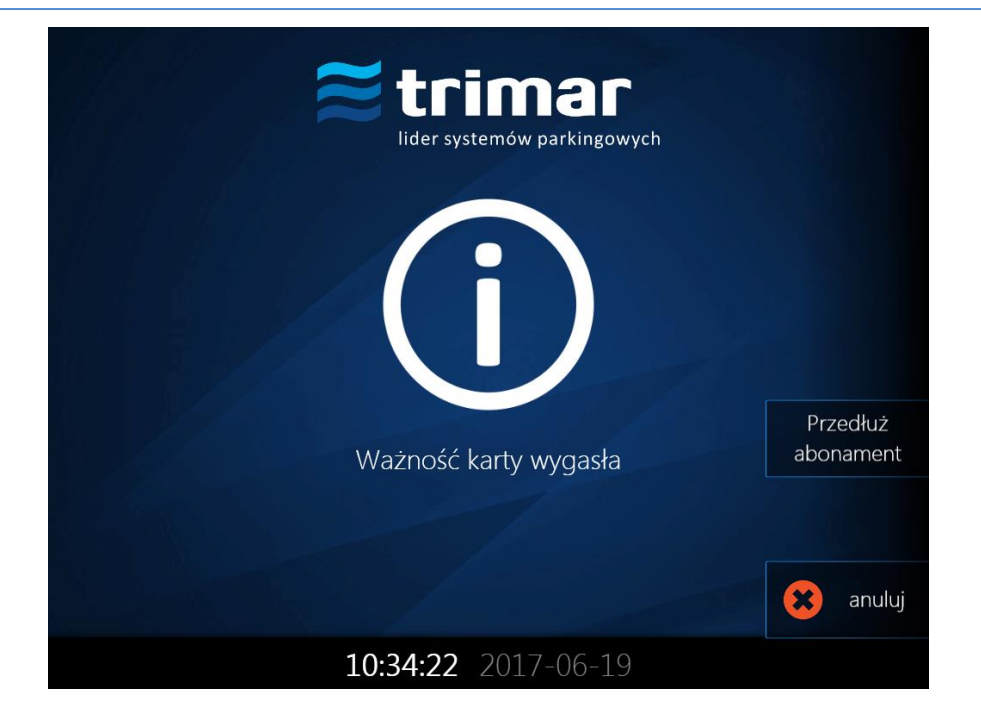

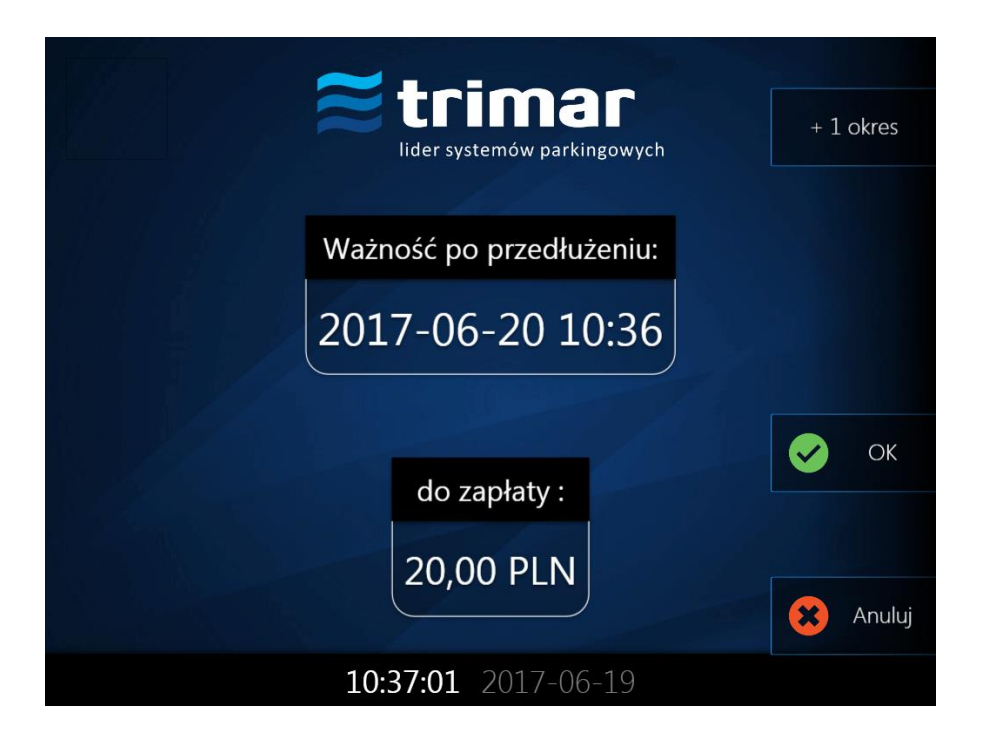

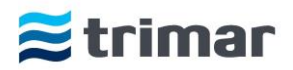

## Program AP – serwisowy tryb pracy programu kasowego

W celu przejścia do trybu serwisowego należy otworzyć drzwi kasy lub - w zależności od wyposażenia - użyć specjalnej karty funkcyjnej (wyposażenie opcjonalne).

Po przejściu do trybu serwisowego podstawowe okno programu UI zostaje zmniejszone i przeniesione w dolny prawy róg ekranu, jednocześnie wyświetlany jest na nim specjalny klawisz umożliwiający przywrócenie trybu pełnoekranowego.

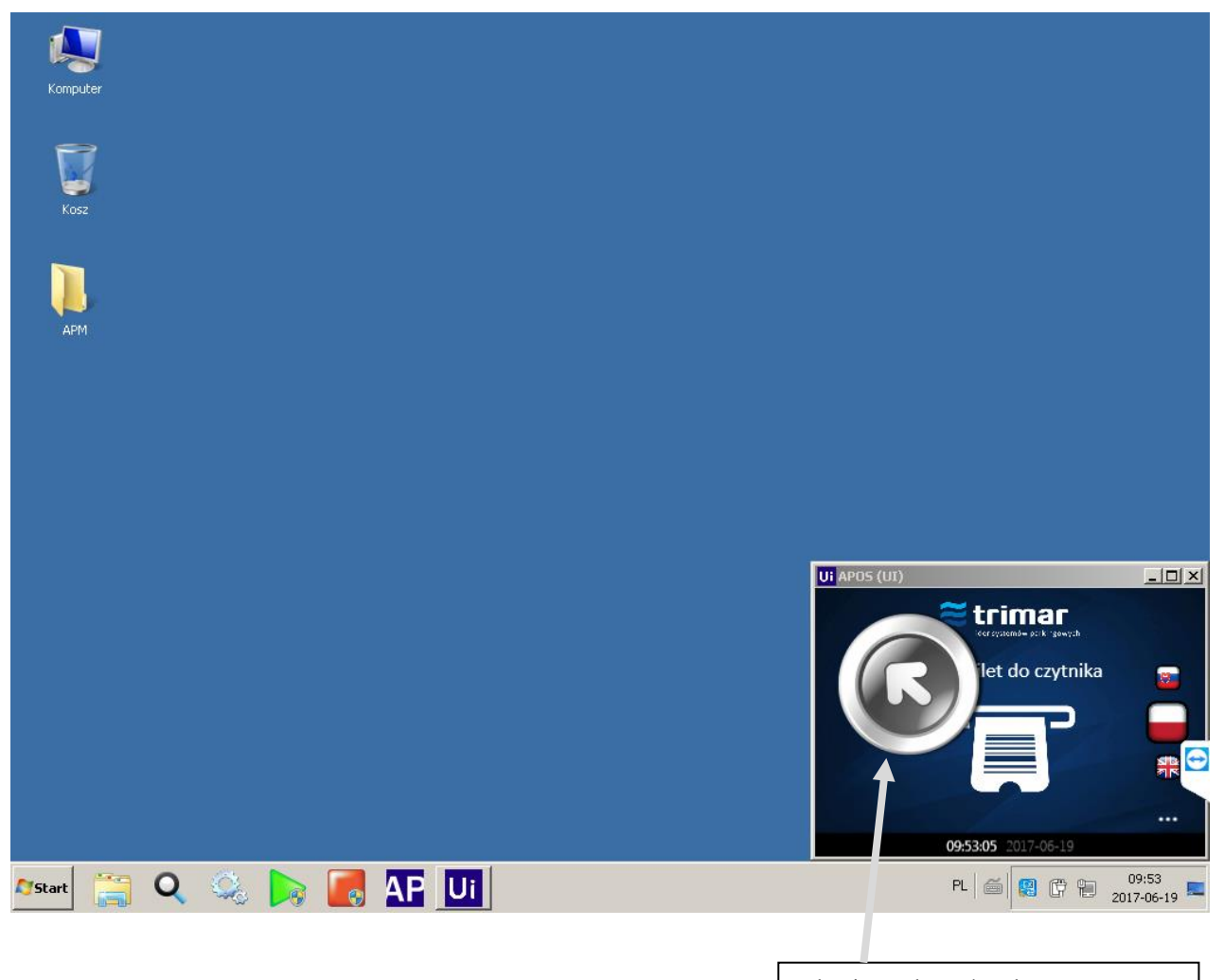

Klawisz trybu pełnoekranowego

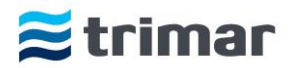

Jednocześnie na pulpicie pojawia się okno programu AP z trzema zakładkami funkcyjnymi:

- -Statusy
- -Gotówka
- -Zdarzenia

| <b>AP</b> APOS | 5 10.0.0.5 | i <b>1</b>               |                  |   |
|----------------|------------|--------------------------|------------------|---|
| Sta            | tus        | Gotówka                  | Zdarzenia        |   |
| Kasa           | a Autotmat | tyczna Online ( sprzeda: | ż możliwa ) ON 🗲 | * |
|                |            |                          | Ostrzeżenia 🖒    |   |
|                |            |                          |                  |   |
|                |            |                          |                  |   |
|                |            |                          |                  |   |
|                |            |                          |                  |   |
|                |            |                          |                  |   |
|                |            |                          |                  |   |
|                |            |                          |                  |   |
|                |            |                          |                  |   |
|                |            |                          |                  |   |
|                |            |                          |                  |   |
|                |            |                          |                  | - |

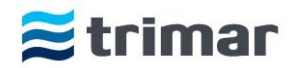

#### Statusy

Po kliknięciu na zakładkę 'Status' w oknie programu wyświetlane są wszelkie informacje dotyczące urządzenia takie jak:

- 1. ostrzeżenia dotyczące m.in.
  - braku lub zbyt małej ilości rolki papieru w drukarce,
  - braku połączenia z urządzeniami kasy.
  - wyjęciu pojemników na banknoty
  - otwarte drzwi górne

| APAP05 10.0.0.51                                    | _ 🗆 × |
|-----------------------------------------------------|-------|
| Status <sup>1</sup> Gotówka Zdarzenia               |       |
| Kasa Autotmatyczna Online ( sprzedaż możliwa )      | *     |
| Ostrzeżenia 🖒                                       |       |
| Otwarte drzwi [8131] (0:16:24)                      |       |
| Wyjęty pojemnik monet [8080] (0:16:29)              |       |
| Brak połącznia z płytką przycisków [8100] (0:16:29) |       |
|                                                     |       |
|                                                     |       |
|                                                     |       |
|                                                     |       |
|                                                     |       |
|                                                     |       |
|                                                     |       |
|                                                     |       |
|                                                     |       |
|                                                     | Ŧ     |

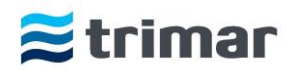

#### Gotówka

| PAPOS 10.0.0.5 | 51                  |                       | _ 🗆 × |
|----------------|---------------------|-----------------------|-------|
| Status         | Gotówka             | Zdarzenia             |       |
| Drukuj         | Zasil               | ✓ Opróżnij ✓          | ·     |
| Monety         | ( 55 szt. , 99,00 P | (N)                   |       |
| 0,20 PLN       | 0                   |                       |       |
| 0,50 PLN       | 0                   |                       |       |
| 1,00 PLN       | 32                  |                       |       |
| 2,00 PLN       | 16                  |                       |       |
| 5,00 PLN       | 7                   |                       |       |
| ∧ Banknot      | ty (2 szt., 70,00)  | PLN)                  |       |
| 10,00 PLN      | 0                   |                       |       |
| 20,00 PLN      | 1                   |                       |       |
| 50,00 PLN      | 1                   |                       |       |
| 100,00 PLN     | 0                   |                       |       |
| 200,00 PLN     | 0                   |                       |       |
| Monety         | ( pojemnik ) ( 11   | szt. , 22,50 PLN )    |       |
| 0,20 PLN       | 0                   |                       |       |
| 0,50 PLN       | 1                   |                       |       |
| 1,00 PLN       | 4                   |                       |       |
| 2,00 PLN       | 4                   |                       |       |
| 5,00 PLN       | 2                   |                       |       |
| ∧ Banknot      | ty ( pojemnik ) 🦷 🤅 | 2 szt. , 880,00 PLN ) |       |
| 10,00 PLN      | 3                   |                       |       |
| 20,00 PLN      | 0                   |                       | _     |
| 50.00 DI N     | 1                   |                       | · ·   |

#### Po wybraniu zakładki gotówka, możliwe jest :

1. Uzupełnienie (załadowanie) monet i banknotów odpowiednio do Smart Hoppera i Smart Payout'a.

Zalecane poziomy gotówki dla urządzeń to:

- Smart Hopper: nie mniej niż 50 szt. każdego nominału, natomiast ilość wszystkich monet nie powinna przekraczać 700 szt.,

- Smart Payout: nie mniej niż 5 szt. każdego nominału, natomiast ilość banknotów nie powinna przekraczać 60 szt.

Zasilenia kasy automatycznej można dokonać na dwa sposoby:

a. Poprzez wpłatę odpowiedniej kwoty wykorzystując ustnik wrzutu monet i banknotów na górnych drzwiach kasy. W przypadku dokonywania wpłaty bilonem, monety należy wpłacać z częstotliwością nie większą niż jedna moneta na sekundę. Szybsza wpłata może powodować zacinanie się monet.

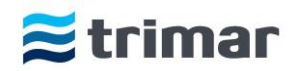

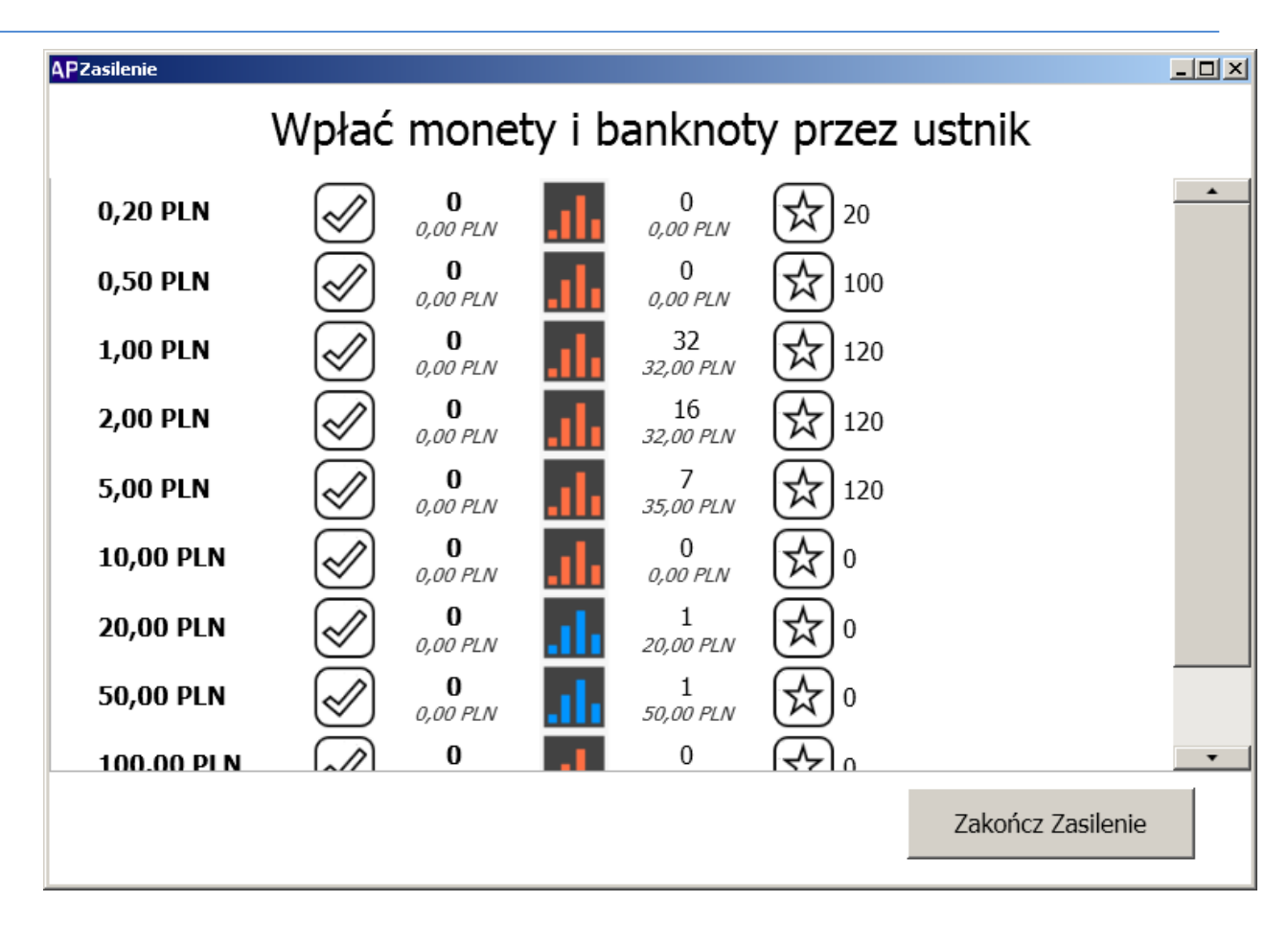

b. Poprzez wrzut wcześniej zadeklarowanej kwoty bezpośrednio do Hoppera (dotyczy tylko bilonu).

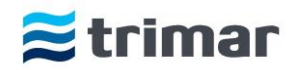

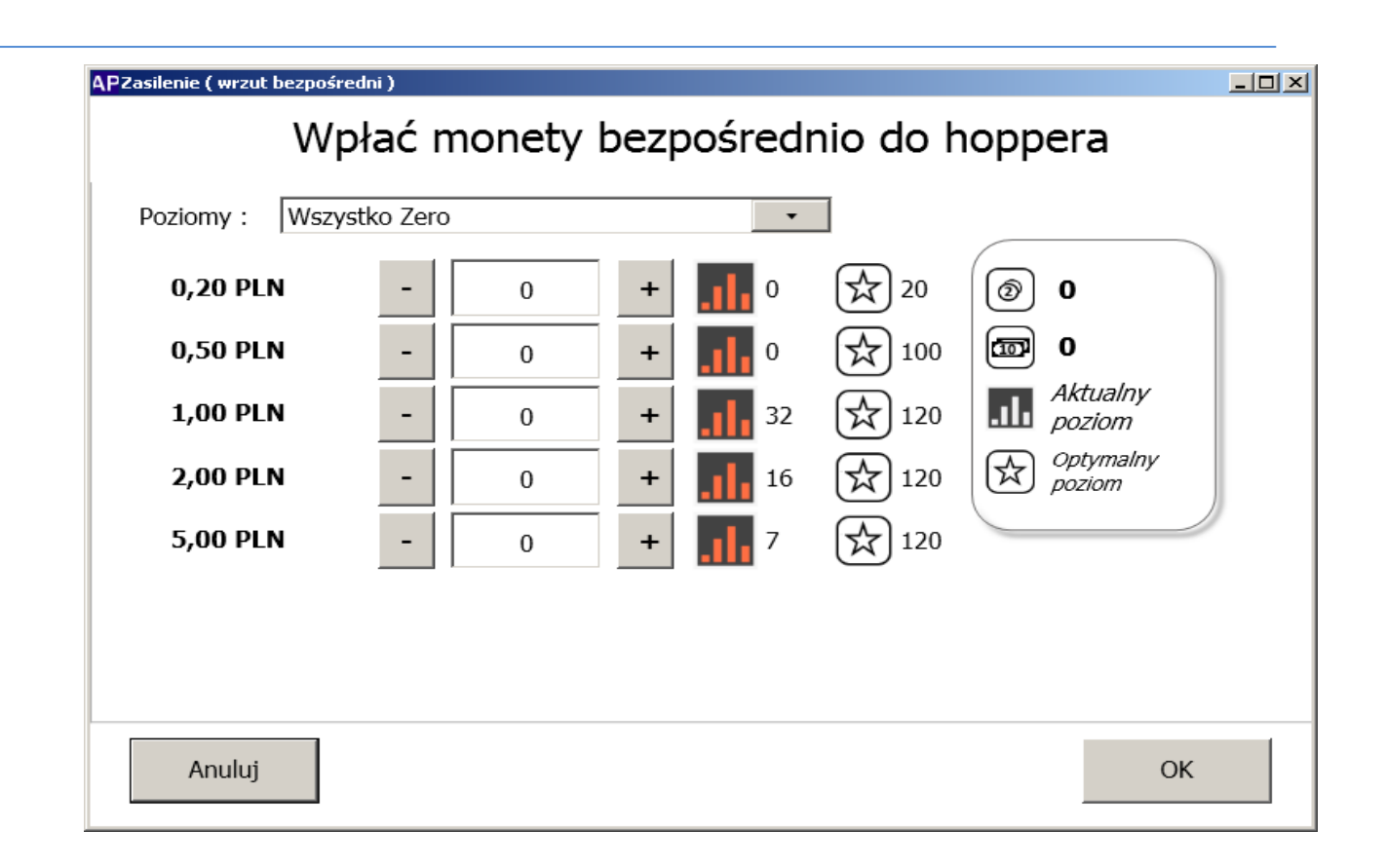

#### 2. Wypłaty środków pieniężnych z kasy:

a. częściowej wypłaty dowolnej ilości monet i/lub banknotów na podstawie deklaracji.

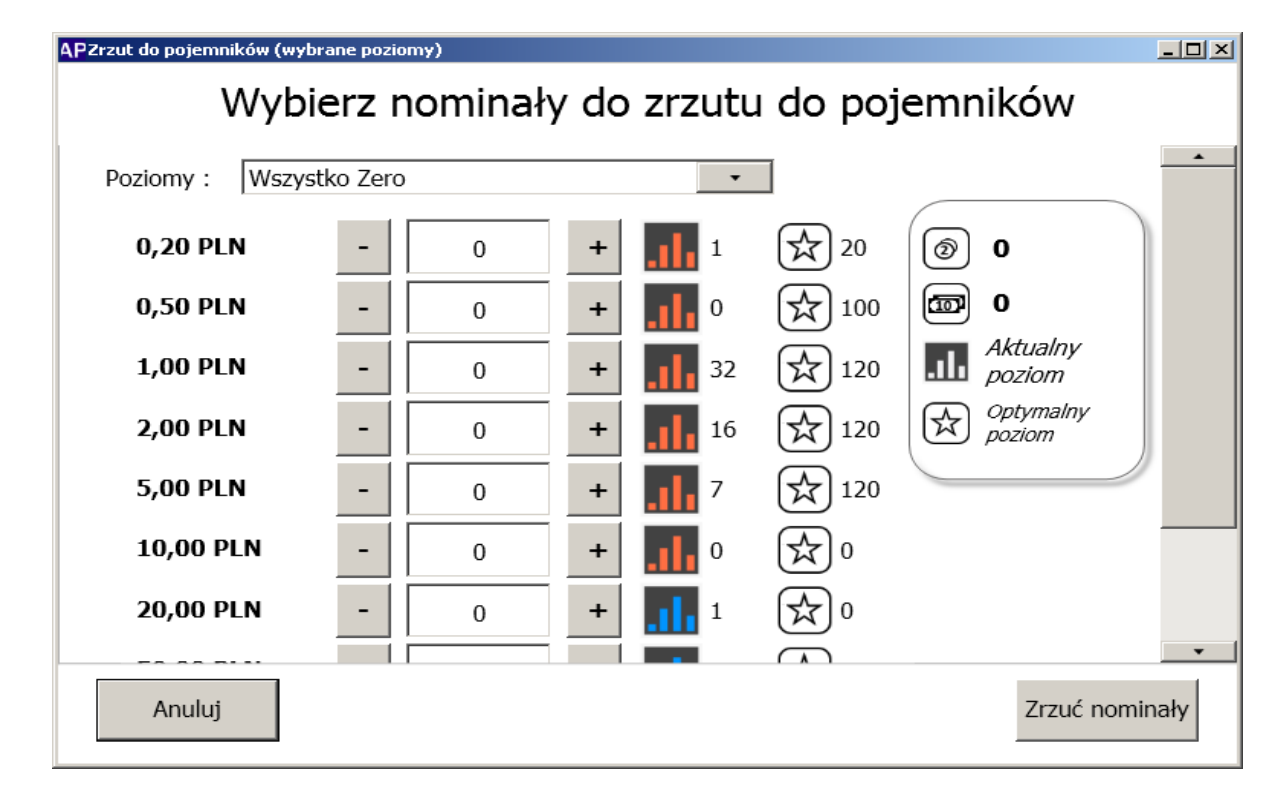

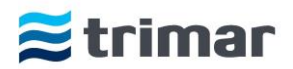

| APOS 10.0.0.51 |                        |                |   |
|----------------|------------------------|----------------|---|
| Status         | Gotówka Zo             | larzenia       |   |
|                |                        |                |   |
| Drukuj         | Zasil                  | ▼ Opróżnij ▼   | - |
| ^ Monety       | (57 szt., 100,20 PLN)  | Określ poziomy |   |
| 0,20 PLN       | 1                      |                |   |
| 0,50 PLN       | 0                      | Monety         |   |
| 1,00 PLN       | 33                     | Proficely      |   |
| 2,00 PLN       | 16                     |                |   |
| 5,00 PLN       | 7                      | Banknoty       |   |
| A Banknoty     | ( 3 szt. , 80,00 PLN ) |                |   |
| 10,00 PLN      | 1                      | Wszystko       |   |
| 20,00 PLN      | 1                      |                |   |
| 50,00 PLN      | 1                      |                |   |
| 100,00 PLN     | 0                      |                |   |
| 200,00 PLN     | 0                      |                |   |
| Monety (       | pojemnik) (11 szt., .  | 22,50 PLN )    |   |
| 0,20 PLN       | 0                      |                |   |
| 0,50 PLN       | 1                      |                |   |
| 1,00 PLN       | 4                      |                |   |
| 2,00 PLN       | 4                      |                |   |
| 5,00 PLN       | 2                      |                |   |
| ∧ Banknoty     | (pojemnik) (12 szt. ,  | 880,00 PLN )   |   |
| 10,00 PLN      | 3                      |                |   |
| 20,00 PLN      | 0                      |                |   |
| 50 00 DI N     | 1                      |                |   |

b. całkowitego opróżnienia kasy ze wszystkich monet i/lub banknotów.

Wypłata gotówki dokonywana jest do pojemników na pieniądze tzw. Cash-box'ów

- 1. Pojemnik od bilonu znajduje się w dolnym module kasy pod Smart Hopper'em
- 2. Pojemnik od banknotów znajduje się w górnym module kasy w zestawie Smart Payout.

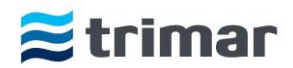

#### 3. Wydruki stanów pieniężnych w kasie.

Wydruk ten nie stanowi dokumentu księgowego a jest jedynie dokumentem informacyjnym. Do celów rozliczeniowych zawsze należy brać faktyczne stany środków pieniężnych będące w urządzeniach kasowych. Zgodność stanów pieniężnych między fizyczną ilością środków a raportem może mieć rozbieżność do 5%.

| APOS 10.0.0. | 51                    |                        |            |        |   |
|--------------|-----------------------|------------------------|------------|--------|---|
| Status       | Gotówka               | Zdarzenia              |            |        |   |
| Drukuj       | Zasil                 | •                      | Opróżnij 🗸 | *<br>* | - |
| Monety       | ( 55 szt. , 99,00 F   | PLN)                   |            |        |   |
| 0.20 PLN     | 0                     |                        |            |        |   |
| 0.50 PLN     | 0                     |                        |            |        |   |
| 1,00 PLN     | 32                    |                        |            |        |   |
| 2,00 PLN     | 16                    |                        |            |        |   |
| 5,00 PLN     | 7                     |                        |            |        |   |
| ∧ Bankno     | ty (2 szt., 70,00     | PLN)                   |            |        |   |
| 10,00 PLN    | 0                     |                        |            |        |   |
| 20,00 PLN    | 1                     |                        |            |        |   |
| 50,00 PLN    | 1                     |                        |            |        |   |
| 100,00 PLN   | 0                     |                        |            |        |   |
| 200,00 PLN   | 0                     |                        |            |        |   |
| Monety       | (pojemnik) (11        | szt. , 22,50 PLN )     |            |        |   |
| 0,20 PLN     | 0                     |                        |            |        |   |
| 0,50 PLN     | 1                     |                        |            |        |   |
| 1,00 PLN     | 4                     |                        |            |        |   |
| 2,00 PLN     | 4                     |                        |            |        |   |
| 5,00 PLN     | 2                     |                        |            |        |   |
| ∧ Bankno     | ty ( pojemnik ) 🦷 ( . | 12 szt. , 880,00 PLN ) |            |        |   |
| 10,00 PLN    | 3                     |                        |            |        |   |
| 20,00 PLN    | 0                     |                        |            |        |   |
| 50 00 PLN    | 1                     |                        | -          | -      |   |

| PWydruk                                                                                                    | uj ponownie dokumenty                                                                                                    |                                                                                                    |
|----------------------------------------------------------------------------------------------------|----------------------------------------------------------------------------------------------------|----------------------------------------------------------------------------------------------------|
| Q                                                                                                    |                                                                                                    |                                                                                                    |
| # 824<br># 823<br># 821<br># 820<br># 819<br># 818<br># 817<br># 816<br># 815<br># 813<br># 811<br># 810<br># 809<br># 809<br># 806<br># 805<br># 806<br># 803<br># 804<br># 803<br># 800<br># 800<br># 800<br># 800<br># 800<br># 800<br># 800<br># 800<br># 800<br># 800<br># 800<br># 800<br># 800<br># 800<br># 800<br># 800<br># 800<br># 800<br># 800<br># 800<br># 810<br># 810<br># 800<br># 800<br>#<br>800<br>#<br>800 | Zasilenie (hopper)<br>Zasilenie (ustnik)<br>Zasilenie (ustnik)<br>Zasilenie (ustnik)<br>Zasilenie (ustnik)<br>Zasilenie (ustnik)<br>Zasilenie (ustnik)<br>Zasilenie (ustnik)<br>Zasilenie (ustnik)<br>Zasilenie (ustnik)<br>Zasilenie (ustnik)<br>Zasilenie (ustnik)<br>Zasilenie (ustnik)<br>Zasilenie (ustnik)<br>Not Recognized<br>Zasilenie (hopper)<br>Zasilenie (hopper)<br>Zasilenie (hopper)<br>Zasilenie (hopper)<br>Zasilenie (hopper)<br>Zasilenie (hopper)<br>Zasilenie (hopper)<br>Zasilenie (hopper)<br>Zasilenie (hopper)<br>Zasilenie (hopper)<br>Zasilenie (hopper)<br>Zasilenie (hopper)<br>Not Recognized<br>Not Recognized<br>Not Recognized<br>Not Recognized<br>Not Recognized | 2017-06-19 11:39<br>2017-06-19 10:09<br>2017-06-18 10:06<br>2017-06-18 21:36<br>2017-06-18 21:36<br>2017-06-18 21:16<br>2017-06-18 21:11<br>2017-06-18 20:25<br>2017-06-18 20:27<br>2017-06-18 20:23<br>2017-06-18 20:23<br>2017-06-18 19:45<br>2017-06-18 19:45<br>2017-06-13 19:45<br>2017-06-13 11:40<br>2017-06-13 11:36<br>2017-06-13 11:18<br>2017-06-13 11:18<br>2017-06-13 11:17<br>2017-06-13 11:15 |
|                                                                                                    |                                                                                                    | Anuluj Drukuj                                                                                                    |

#### Zdarzenia

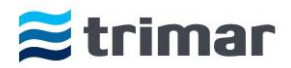

Po otworzeniu zakładki 'Zdarzenia' w oknie dialogowym pojawiają się wszystkie informacje dotyczące przeprowadzonych transakcji (rodzaj transakcji: wpłaty, wypłaty, czas transakcji itp.)

| APAP05 10.0.0.51                                                                                    |                                                                 |       |           | _ |   |
|----------------------------------------------------------------------------------------------------|-----------------------------------------------------------------|-------|-----------|---|---|
| Status Gotówka Zd                                                                                   | arzenia                                                         |       |           |   |   |
|                                                                                                    | Zdarzenia (                                                     | ;     |           | _ | - |
| ✓ Wpłata gotówki                                                                                    |                                                                 | 10:09 |           |   |   |
| ∧ Wpłata monet ( hoppe                                                                              | r)                                                              | 10:06 | 99(0) PLN |   |   |
| Wpłata monet ( hopper )<br>Moduł :<br>Ważność :<br>Czas :<br>Rezultat :<br>Pobrane :<br><i>more</i> | Cash<br>White<br>6/19/2017 10:06:11 AM<br>Complete<br>99,00 PLN |       |           |   |   |
| ✓ Opłata bilet - 10,00 PL                                                                           | N                                                               | 10:00 |           |   |   |
| Opłata bilet - 10,00 PL                                                                             | N                                                               | 09:57 |           |   |   |
| Opłata bilet - 10,00 PLN<br>Moduł :<br>Ważność :<br>Czas :<br>Rezultat :                            | Rotate<br>White<br>6/19/2017 9:57:50 AM<br>FirstPaymentOk       |       |           |   |   |
| more                                                                                                |                                                                 |       |           |   | • |

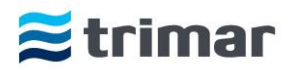

## Usługi

Bardzo istotnym elementem poprawnego funkcjonowania automatycznej kasy parkingowej APM307 są programy działające jako usługi w systemie Windows.

W wypadku jakichkolwiek problemów lub informacji o niewłaściwym funkcjonowaniu któregoś z komponentów należy w pierwszym momencie sprawdzić czy wszystkie wymagane usługi są uruchomione oraz jeżeli byłyby nieuruchomione, dokonać ich manualnego ponownego uruchomienia. Do tych usług należą:

#### SP3-Barcode

Usługa ta odpowiada za współpracę programu głównego z czytnikiem kodów kreskowych umieszczonych na biletach.

#### SP3-Cash

Usługa ta odpowiada za współprace programu głównego z urządzeniami obsługującymi płatności gotówkowe takimi jak Smart Payout (banknoty), Smart Hopper (bilon). Zarządza również układem sterującym płytki TORu monet.

#### SP3-IO

Usługa ta odpowiada za współpracę programu głównego z kontrolerem automatycznej kasy płatniczej APM307 - kontroler IO.

#### **SP3-Printer**

Usługa ta odpowiada za współprace programu głównego z drukarką służącą do wydruku paragonów niefiskalnych, wydruku biletu zagubionego jak również wydruku stanów pieniężnych.

#### SP3-Workflow

Usługa ta jest programem głównym i współpracuje zarówno z wymienionymi wcześniej usługami jak i programem Control Center zainstalowanym na komputerze administratora/obsługi parkingu. SP3-RFiD

Usługa ta odpowiada za komunikację z czytnikiem kart abonamentowych

#### SP3- CreditCards

Usługa odpowiada za realizację transakcji kart płatniczych oraz za komunikację z terminalem płatniczym. W zależności od rodzaju zamontowanego terminala mogą być wymagane usługi zewnętrznego operatora transakcji płatniczych (np. Diebold Nixdorf)

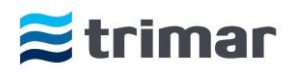

## Konfiguracja

Przeprowadzenie prawidłowej konfiguracji automatycznej kasy płatniczej APM307 gwarantuje jej poprawne funkcjonowanie. Konfiguracje przeprowadza się podczas pierwszego uruchomienia lub wprowadzenia zmian w sieci Ethernet, zmiany informacji drukowanych na paragonach, nominałów akceptowanych oraz środków pieniężnych.

Plik konfiguracyjny jest umieszczony pod ścieżką: C:/APOS/Config. Otwarcie tego pliku następuje poprzez program Notepad++ co ułatwia edycję i zapis pliku konfiguracyjnego.

Po otwarciu pliku konfiguracyjnego użytkownik (administrator) może zmienić:

- 1. Headers nagłówek drukowany na paragonach,
- 2. Nominals akceptowane nominały zarówno monet jak i banknotów,
- 3. APOSconfig nazwa kasy (umieszczana na paragonach), opis kasy (nazwa wyświetlana w programie Control Center), podstawowa oraz dodatkowa waluta, adres IP serwera.

Dodatkowo pod tą samą ścieżką dostępu znajdują się dwa pliki graficzne w formacie .png (*Portable Network Graphics*) odpowiadające za:

- Printlogo odpowiada za logo drukowane na paragonach. Użytkownik ma możliwość zmiany logo poprzez zmianę pliku (należy zachować rozdzielczość 431/max 400 px, czarno białe).
- Uilogo odpowiada za logo wyświetlane na wszystkich oknach, które podczas transakcji widzi klient parkingu (należy zachować rozdzielczość 750/193 px, kolor).

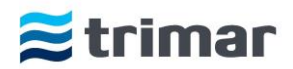

## Logi programu

Aby móc przeglądać logi programu (wszelkie informacje dotyczące funkcjonowania systemu, dokonywanych operacji finansowych) należy uruchomić przeglądarkę logów poprzez naciśnięcie ikony lupy na pasku zadań.

| 🔍 YALV! - Yet Another log viewer ( SP  | 3 opt | imized ) | )             |            |             |               |                  |                    |                    |               |                |            | _ 8 ×             |
|----------------------------------------|-------|----------|---------------|------------|-------------|---------------|------------------|--------------------|--------------------|---------------|----------------|------------|-------------------|
| File View About                        |       |          |               |            |             |               |                  |                    |                    |               |                |            |                   |
|                                        |       |          |               |            |             | 🖌 🖌           |                  |                    | Cause              | C             | C              |            | SHOW/HID          |
|                                        |       | •        |               |            | •           |               |                  | O DEBUG            | O INFO             | O WARN        | <b>U</b> ERROR | O FATAL    |                   |
| OPEN FILE ADD FILE OPEN FOLDER A       | DD FC | DLDER    | REFRESH       | CLEAR FILT | TERS DEL    | ETE FILE      | [ 2239 / 2239 ]  | [819/819]          | [486 / 486 ]       | [36/36]       | [5/5]          | [0/0]      |                   |
| Transactions                           | •     | filter   | filter times  | tamp       | filter lev  | filter messa  | age              |                    |                    | filter loggel | r              |            |                   |
| transactions-log.151.slog              |       | Id       | Times         | tamp       | Level       |               | M                | essage             |                    |               |                | Logger     |                   |
| transactions-log.152.slog              |       | 2213     | Jun 19, 10:   | 00:21.277  | DEBUG       | Received tio  | ket data from    | server 9255562     | 286193634250 (2    | Transaction   | s              |            |                   |
| transactions-log.153.slog              |       | 2214     | Jun 19-10:    | 00:22.214  | DEBUG       | CreditCard    | Model            |                    |                    | Transaction   | <              |            |                   |
| transactions-log.154.slog              | - 64  | 2215     | Jun 10, 10,   | 00.22.667  | TRACE       | Started cack  | collect opera    | tion for 10.00 l   |                    | Transaction   | -              |            |                   |
| transactions-log.156.slog              |       | 2215     | Jun 19, 10:   | 00:22.007  | TRACE       | Started cash  | i conect opera   |                    | PLIN [Collect sta  | Transaction   | 5              |            |                   |
| transactions-log.89.txt                |       | 2216     | Jun 19, 10:   | 00:33.592  | TRACE       | Collected so  | o far from clie  | nt : 20,00 PLN     | [Collect state]    | Iransaction   | s              |            |                   |
| transactions-log.90.txt                |       | 2217     | Jun 19, 10:   | 00:33.592  | TRACE       | Cancelling    | credit card tra  | nsaction becau     | use client inserte | e Transaction | s              |            |                   |
| transactions-log.91.txt                |       | 2218     | Jun 19, 10:   | 00:37.337  | TRACE       | Collected so  | o far from clie  | nt : 20,00 PLN [   | [Collect state]    | Transaction   | s              |            |                   |
| transactions-log.92.txt                |       | 2219     | Jun 19, 10:   | 00:38.386  | TRACE       | Finished co   | llecting mone    | y [Post Collect    | state]             | Transaction   | s              |            |                   |
| transactions-log.93.txt                |       | 2220     | Jun 19, 10-   | 00:38.412  | DEBUG       | Post Collect  | t : Cash collect | t operation :      |                    | Transaction   | c .            |            |                   |
| transactions-log.94.txt                |       | 2221     | Jun 10, 10,   | 00.29 /12  | DEPLIC      | Collected 2   | 0.00 DLNI from   | all navement fo    | arma ( cash , cra  | Transaction   | -              |            |                   |
| transactions-log 96 txt                |       | 2221     | Jun 19, 10.   | 00:30.412  | DEBUG       | Collected 20  |                  | ran payment it     | Sinis (Cash, Cre   | - Transaction | 5              |            |                   |
| transactions-log.97.txt                |       | 2222     | Jun 19, 10:   | 00:38.412  | DEBOG       | Calculated :  | 10,00 PLN cha    | nge to give ba     | ck to client [Pos  | ransaction:   | s              |            |                   |
| transactions-log.98.txt                |       | 2223     | Jun 19, 10:   | 00:38.444  | DEBUG       | Change cal    | cualtion in no   | minals :           |                    | Transaction   | s              |            |                   |
| transactions-log.slog                  |       | 2224     | Jun 19, 10:   | 01:39.623  | TRACE       | Starting dis  | pense operatio   | on : ( click to se | ee below )         | Transaction   | s              |            | Ψ.                |
| transactions-log.txt                   |       |          |               |            |             |               |                  |                    |                    |               |                |            | Þ                 |
|                                        |       | Messa    | je:           |            |             |               | Throwable:       |                    |                    |               |                |            |                   |
| Item Id:                               |       | Calcul   | ated 10,00 P  | LN change  | e to give b | ack to client |                  |                    |                    |               |                |            |                   |
| 2222                                   |       | [Post (  | Collect state | ]          |             |               |                  |                    |                    |               |                |            |                   |
|                                        |       |          |               |            |             |               |                  |                    |                    |               |                |            |                   |
| Logger:                                |       |          |               |            |             |               |                  |                    |                    |               |                |            |                   |
| Iransactions                           |       |          |               |            |             |               |                  |                    |                    |               |                |            |                   |
| Level:                                 |       |          |               |            |             |               |                  |                    |                    |               |                |            |                   |
| DEBUG 🔘                                |       |          |               |            |             |               |                  |                    |                    |               |                |            |                   |
| Time Stamp:                            |       |          |               |            |             |               |                  |                    |                    |               |                |            |                   |
| Monday, June 19, 2017 10:00:38.412 AM  |       |          |               |            |             |               |                  |                    |                    |               |                |            |                   |
| A [time diff with previous log entry]: |       |          |               |            |             |               |                  |                    |                    |               |                |            |                   |
| +0 s                                   |       |          |               |            |             |               |                  |                    |                    |               |                |            |                   |
| Mashina Nama                           |       | 1        |               |            |             |               |                  |                    |                    |               |                |            |                   |
| ADM 207                                |       |          |               |            |             |               |                  |                    |                    |               |                |            | $\bigcirc$        |
| APIVI_507                              |       |          |               |            |             |               |                  |                    |                    |               |                |            |                   |
| Host Name:                             |       |          |               |            |             |               |                  |                    |                    |               |                |            |                   |
|                                        |       | 1        |               |            |             |               |                  |                    |                    |               |                |            |                   |
| Auto Refresh                           |       |          |               |            |             | Class:        |                  | Method             | l:                 | File:         |                | Line:      |                   |
| 🌌 Start [ 🤤 🔍                          |       |          | S AF          | Ui         | Ì           |               |                  | PL   🗂             | 🗖 🔛 🏟 🗴            | é 🖸 💽 📢       | ) 🗖 😼 🕻        | 10<br>2017 | 0:16<br>7-06-19 ⋿ |

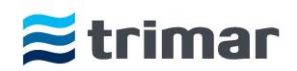

## Kontrolery automatycznej kasy płatniczej APM307

Automatyczna kasa płatnicza poza komputerem przemysłowym wyposażona jest w dwa kontrolery odpowiadające za współpracę z peryferyjnymi urządzeniami wchodzącymi w skład kasy. Są to:

#### Sterownik toru monet

- 1. odpowiada za obsługę i prawidłowe funkcjonowanie toru monet składającego się z:
  - a. Ustnika wlotu monet z blokadą wlotu.
  - b. Czytnika monet z układem odblokowania zaciętych monet.
  - c. Kasy pośredniej umożliwiającej wpłatę bilonu do Hoppera lub zwrot wpłaconego bilonu.

Dodatkowo sterownik toru monet odpowiada za podświetlenie kosza zwrotu reszty. Sterownik komunikuje się z programem zainstalowanym na komputerze przemysłowym poprzez łącze USB.

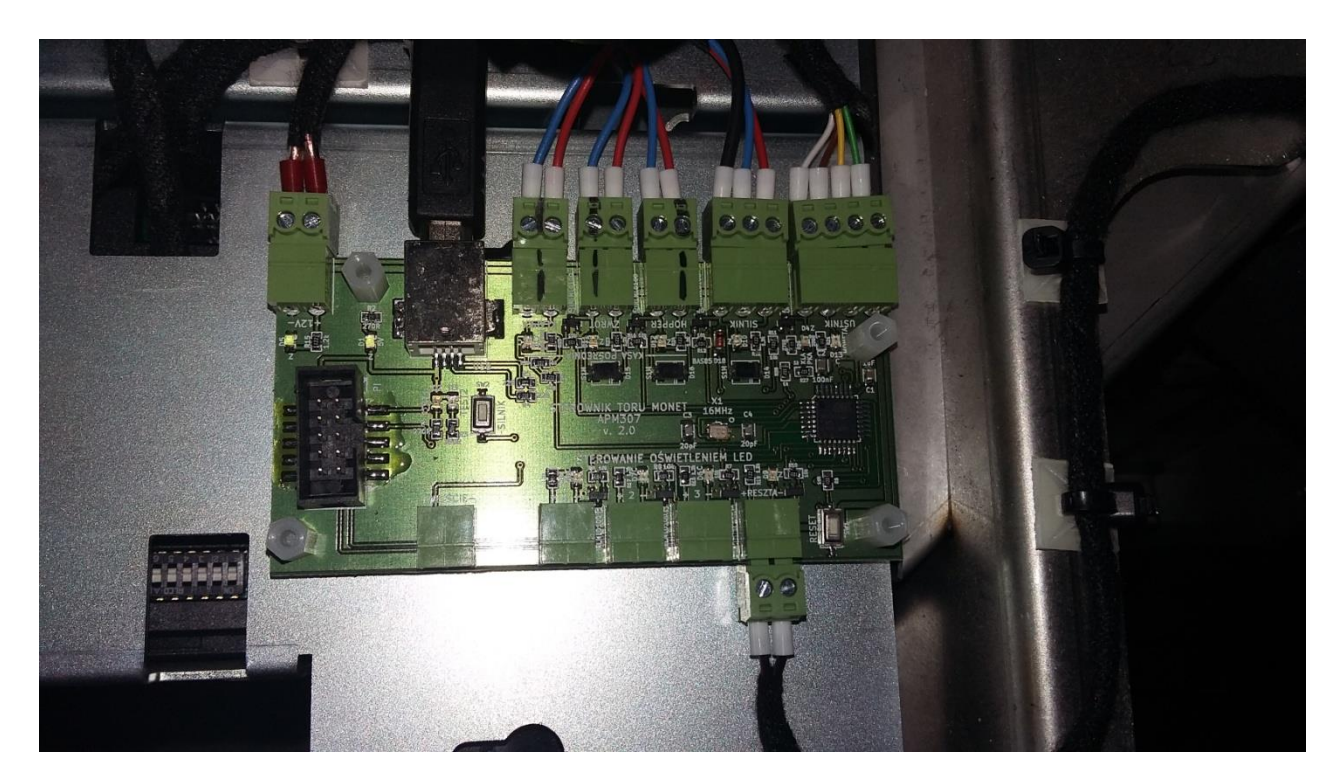

Sterownik toru monet

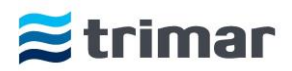

## Kontroler IO (wejść wyjść)

- 1. odpowiada za współpracę z następującymi komponentami:
  - a. Czujnikiem obecności zasilania 230V/50Hz (przed UPS),
  - b. Czujnikiem otwarcia drzwi kasy,
  - c. Czujnikiem wyjęcia zasobnika nadmiaru monet,
  - d. Zasilanie komputera przemysłowego,
  - e. Uruchamianie podświetlenia odpowiednich piktogramów w zależności od aktualnie wykonywanych zadań,
  - f. Uruchamia system chłodzenia lub ogrzewania kasy w zależności od panującej wewnątrz temperatury (czujnik temperatury znajduje się na kontrolerze),
  - g. Współpracuje z syreną alarmową,
  - h. Współpracuje z mechanicznymi przyciskami monitora,

Kontroler komunikuje się z programem zainstalowanym na komputerze przemysłowym poprzez łącze USB.

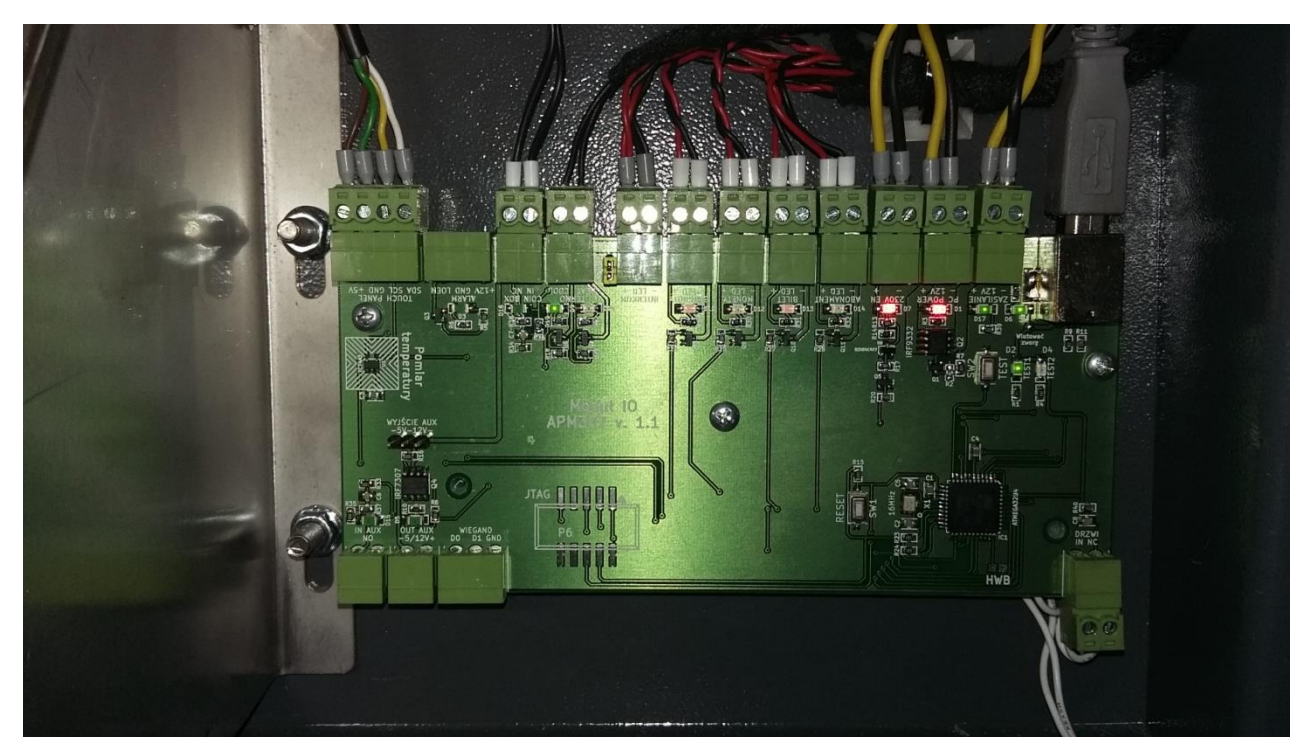

Kontroler IO (wejść wyjść)

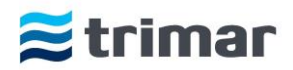

## Uwagi końcowe

- 1. Kasa powinna być przytwierdzona do podłoża przy pomocy kotw kołkowych lub chemicznych ze złączem śrubowym min. M10.
- 2. W trakcie eksploatacji, czytnik banknotów / czytnik monet w kasie automatycznej mogą ulec zacięciu. Aplikacja kasowa informuje o zacięciu banknotu i należy wówczas usunąć go ręcznie. Analogicznie należy postępować przy zacięciu się monet. Zacięcia czytników spowodowane są najczęściej złą jakością banknotów/monet lub ich zawilgoceniem/zamoczeniem, bądź też mają miejsce na skutek włożenia do urządzenia przedmiotu nie będącego środkiem płatniczym. Zacięcia te nie są traktowane jako usterka czytnika.

Opisana wyżej sytuacja nie jest podstawą do wyłączenia urządzenia kasowego, ponieważ nawet przy zaciętym czytniku banknotów kasa nadal działa i jest możliwość dokonywania innymi środkami płatniczymi.

- 3. Urządzenie kasowe powinno być cały czas włączone. Dopuszcza się możliwość wyłączenia kasy na czas przeprowadzenia prac konserwacyjnych, jednak nie dłużej niż 3 5 godzin (w zależności od warunków atmosferycznych). Wyłączenie urządzenia na dłuższy okres wymaga uzyskania zgody przedstawiciela Serwisu Producenta.
- 4. UPS w automatycznej kasie płatniczej służy przede wszystkim do podtrzymania napięcia w celu dokończenia bieżącej transakcji oraz prawidłowego, nadzorowanego wyłączenia systemu operacyjnego. W przypadku, gdy po przywróceniu napięcia kasa nie uruchamia się automatycznie, pracownik biura obsługi parkingu musi ją zrestartować ręcznie.
- 5. Automatyczną kasę płatniczą należy transportować tylko i wyłącznie w pozycji pionowej (stojącej), po uprzednio odpowiednim jej zabezpieczeniu.
- 6. W przypadku niesprzyjających warunków atmosferycznych, czytnik banknotów w kasie automatycznej może ulec zacięciu.
- 7. System jest gotowy do wydania biletu/odczytu karty abonamentowej w terminalu wjazdowym i wyjazdowym dopiero po całkowitym zamknięciu ramienia szlabanu za przejeżdżającym pojazdem. W przypadku, gdy bilet zostanie wydrukowany/odczytany w trakcie pracy ramienia szlabanu, może on zostać niepoprawnie odczytany w urządzeniach systemu SP 307
- 8. Wygląd interfejsu dla Użytkownika może ulec modyfikacjom, nie zmienia to jednak podstawowych funkcjonalności oprogramowania.
- Warunkiem udzielenia gwarancji na kasę automatyczną w przypadku instalacji urządzenia na zewnątrz jest zainstalowanie wiaty / zadaszenia urządzenia chroniącego przed niekorzystnymi warunkami atmosferycznymi WP307 lub innego, zgodnego z zaleceniami Wykonawcy.

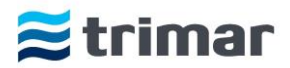

# Procedury obsługi Kasy Automatycznej

| P.1 Uruchomienie kasy                               | 1. Upewnij się, że zasilanie jest podłączone i aktywne (świecące narożniki kasy)                                                                                                    |
|-----------------------------------------------------|----------------------------------------------------------------------------------------------------|
|                                                     | 2. Upewnij się, że wyłącznik nadprądowy (bezpiecznik B10) jest w pozycji 1 (górnej)                                                                                                    |
|                                                     | 3. Włącz UPS (zasilanie awaryjne) za pomocą przycisku 'POWER'                                                                                                    |
|                                                     | 4. W przypadku kiedy komputer przemysłowy nie został uruchomiony – naciśnij czerwony przycisk<br>znajdujący się na górnej części obudowy komputera                                                                                                    |
|                                                     | 5. Kasa będzie uruchamiała się do momentu pojawienia okna głównej aplikacji ("włóż bilet") - może<br>to potrwać kilka min.                                                                                                    |
| P.2 Ponowne uruchomienie kasy                       | 1. Przejdź do trybu serwisowego ( <i>patrz:</i> procedura P.9)                                                                                                    |
|                                                     | <ol> <li>Na pasku zadań systemu operacyjnego Windows naciśnij: Start → Uruchom ponownie</li> </ol>                                                                                                    |
|                                                     | 3. W przypadku kiedy powyższa metoda nie może zostać zrealizowana – otwórz górne drzwi kasy, przytrzymaj przycisk znajdujący się na górnej części obudowy komputera przez ok 5 sek. w celu wyłączenia kasy, następnie uruchom kasę ( <i>patrz:</i> procedura P.1 pkt.4). |
|                                                     | 4. Kasa będzie uruchamiała się do momentu pojawienia okna głównej aplikacji ("włóż bilet") - może to potrwać kilka min.                                                                                                    |
| P.3 Wyłączenie kasy                                 | 1. Przejdź do trybu serwisowego ( <i>patrz</i> : procedura P.9)                                                                                                    |
|                                                     | 2. Na pasku zadań systemu operacyjnego Windows naciśnij: Start → Zamknij                                                                                                    |
|                                                     | 3. W przypadku kiedy powyższa metoda nie może zostać zrealizowana – przytrzymaj czerwony przycisk na obudowie komputera przez ok 5 sek, w celu wyłaczenia kasy ( <i>patrz</i> : procedura P.9)                                                                           |
|                                                     |                                                                                                    |
| P.4 Włączenie / Wyłączenie UPS – zasilanie awaryjne | 1. Otwórz górne drzwi kasy                                                                                                    |
|                                                     | <ol> <li>Włącz / Wyłącz UPS (zasilanie awaryjne) za pomocą przytrzymania przez ok. 5 sek. przycisku<br/>'POWER'</li> </ol>                                                                                                    |
| P.5. Wyłaczenie zasilania                           | 1 Wydacz kase (notrz: procedura P 3)                                                                                                    |
|                                                     | 2. Wyłącz LIPS (potrz: procedura P. 4)                                                                                                    |
|                                                     | 2. Wyłącz of 5 (purz. procedula 1.4)                                                                                                    |
|                                                     |                                                                                                    |
| P.6 Zatrzymanie aplikacji kasowych                  | 1. Przejdź do trybu serwisowego (patrz: procedura P.9)                                                                                                    |
|                                                     | 2. Naciśnij pomarańczowy kwadrat na pasku zadań (patrz: procedura P.3)                                                                                                    |
|                                                     | 3. Odczekaj 30 sek. w celu zamknięcia wszystkich usług (patrz: procedura P.3)                                                                                                    |
| P.7 Uruchomionio anlikacii kasowach                 | 1. Przejdź do taybu serwisowago (patrz: procedura P.9)                                                                                                    |
|                                                     | 2. Naciśnii zielowy trólkat na nasku zadań                                                                                                    |
|                                                     |                                                                                                    |
|                                                     | 3. Odczekaj do momentu pojawienia się okna głównej aplikacji ("włóż bilet") - <i>patrz</i> : procedura P.9                                                                                                    |
| P.8 Ponowne uruchomienie aplikacji kasowych         | 1. Zatrzymaj aplikacje kasowe ( <i>patrz</i> : procedura P.6)                                                                                                    |
|                                                     | 2. Uruchom aplikacje kasowe ( <i>patrz:</i> procedura P.7)                                                                                                    |
|                                                     |                                                                                                    |
| P.9 Przejście do trybu serwisowego                  | 1. Otwórz górne drzwi kasy, lub użyj karty serwisowej (opcja dodatkowa)                                                                                                    |

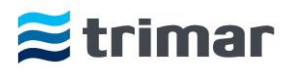

## Rozwiązywanie problemów

Poniżej podano kilka możliwych nieprawidłowości działania. Jeżeli problemu nie można rozwiązać w poniżej opisany sposób, należy się skontaktować z Serwisem Technicznym.

|           | Opis kodów i zdarzeń w kasie automatycznej APM 307  |                                                                                       |  |  |  |  |
|-----------|-----------------------------------------------------|---------------------------------------------------------------------------------------|--|--|--|--|
| Kod Błędu | Opis blędu                                          | Rozwiązanie                                                                           |  |  |  |  |
| 8010      | Brak połączenia z usługą SP3-workflow               | 1. Uruchom ponownie aplikacje kasowe (Procedura P8)                                   |  |  |  |  |
| 8011      | Brak połączenia z usługą SP3-cash                   | 2. W przypadku ponownego występowania błędu uruchom ponownie kasę (Procedura P2)      |  |  |  |  |
| 8012      | Brak połączenia z usługą SP3-io                     | 3. Skontaktuj się z serwisem                                                          |  |  |  |  |
| 8013      | Brak połączenia z modułem graficznym                |                                                                                       |  |  |  |  |
| 8014      | Brak połączenia z usługą SP3-barcode                |                                                                                       |  |  |  |  |
| 8015      | Brak połączenia z usługą SP3-print                  |                                                                                       |  |  |  |  |
| 8016      | Brak połączenia z usługą SP3-credit                 |                                                                                       |  |  |  |  |
| 8017      | Brak połączenia z usługą SP3-voip                   |                                                                                       |  |  |  |  |
| 8019      | Brak połączenia z usługą SP3-rfid                   |                                                                                       |  |  |  |  |
|           |                                                     |                                                                                       |  |  |  |  |
| 8210      | Wewnętrzny błąd modułu SP3-workflow                 | 1. Uruchom ponownie kasę (Procedura P2)                                               |  |  |  |  |
| 8211      | Wewnętrzny błąd modułu SP3-cash                     | 2. Skontaktuj się z serwisem                                                          |  |  |  |  |
| 8212      | Wewnętrzny błąd modułu SP3-io                       |                                                                                       |  |  |  |  |
| 8213      | Wewnętrzny błąd modułu graficznego UI               |                                                                                       |  |  |  |  |
| 8214      | Wewnętrzny błąd modułu SP3-barcode                  |                                                                                       |  |  |  |  |
| 8215      | Wewnętrzny błąd modułu SP3-print                    |                                                                                       |  |  |  |  |
| 8216      | Wewnętrzny błąd modułu SP3-credit                   |                                                                                       |  |  |  |  |
| 8219      | Wewnętrzny błąd modułu SP3-rfid                     |                                                                                       |  |  |  |  |
| 8020      | Durlanda CMADT Hannan                               |                                                                                       |  |  |  |  |
| 8030      | Brak połączenia ze SMART Hopperem                   | W celu rozwiązania problemu wykonuj kolejno kroki od 1 do 6 weryfikując czy problem   |  |  |  |  |
| 8031      | Brak połączenia ze SMART Payoutem                   | w ceta rozwiązania problema wykonaj kolejno kroki ba 1 ub 6 weryjikając czy problem   |  |  |  |  |
| 8032      | Brak połączenia z układem sterującym SP31<br>TOR    | 1. Upewnij się, że żadne przewody nie zostały wypięte z urządzenia.                   |  |  |  |  |
| 8033      | Brak połączenia z układem sterującym SP32 IO        | 2. Wyciągnij i włóż ponownie przewód z urządzenia.                                    |  |  |  |  |
| 8034      | Brak połączenia z czytnikiem biletów                | 2. Uruchom ponownie aplikacje kasowe (Procedura P8)                                   |  |  |  |  |
| 8035      | Brak połączenia z drukarką                          | 3. W przypadku Uruchom ponownie kasę (Procedura P2)                                   |  |  |  |  |
| 8036      | Brak połączenia z terminalem kart płatniczych       | 4. Wyłącz zasilanie kasy (procedura P3)                                               |  |  |  |  |
| 8038      | Brak połączenia z czytnikiem kart<br>abonamentowych | <ul><li>5. Uruchom kasę (Procedura P1)</li><li>6. Skontaktuj się z serwisem</li></ul> |  |  |  |  |
| 8050      | Brak połączenia z interkomem                        |                                                                                       |  |  |  |  |

Ι

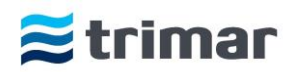

| 8070 | Błąd SMART Hoppera                           | W celu rozwiązania problemu wykonuj kolejno kroki od 1 do 6 weryfikując czy problem          |
|------|----------------------------------------------|----------------------------------------------------------------------------------------------|
| 8071 | Bład SMART Payouta                           | <u>ustąpił.</u>                                                                              |
| 8078 | Coin hopper generic error                    | 1. Uruchom ponownie aplikacje kasowe (Procedura P8)                                          |
|      |                                              | 2. Wyłącz zasilanie kasy (procedura P3)                                                      |
|      |                                              | 3. Upewnij się ze żadne przewody nie zostały wypięte z urządzenia.                           |
| 8079 | Note reader generic error                    | 4. Wyciągnij i włóż ponownie przewód z urządzenia.                                           |
|      |                                              | 5. Uruchom kasę (Procedura P1)                                                               |
|      |                                              | 6. Skontaktuj się z serwisem                                                                 |
|      |                                              |                                                                                              |
|      |                                              | W celu rozwiązania problemu wykonuj kolejno kroki od 1 do 4 weryfikując czy problem ustąpił. |
|      |                                              | 1. Uruchom ponownie aplikacje kasowe (Procedura P8)                                          |
| 8072 | Błąd układu sterującego SP31 TOR             | 2. Wyłącz zasilanie kasy (procedura P3)                                                      |
|      |                                              | 3. Uruchom kasę (Procedura P1)                                                               |
|      |                                              | 4. Skontaktuj się z serwisem                                                                 |
|      |                                              |                                                                                              |
|      |                                              |                                                                                              |
| 8074 | Coin reader jam – Zacięcie czytnika<br>monet | 1. Usuń monety z wrzutnika monet, odchylając klapkę na lewej strony toru monet               |
|      |                                              | 1. Otwórz górne drzwi kasy                                                                   |
|      | Coin hopper jam – Zacięcie hoppera           | 2. Wyciągnij hopper z kasy automatycznej                                                     |
|      |                                              | 3. Opróżnij hopper ze wszystkich monet wsypując je z urządzenia.                             |
|      |                                              | 4. Upewnij się ze żadne monety nie zacięły się w hopperze.                                   |
| 8075 |                                              | 5. Podłącz ponownie hopper do kasy                                                           |
|      |                                              | 6. Wsyp monety do hoppera.                                                                   |
|      |                                              | 7. Przetestuj działanie urządzenia za pomocą aplikacji.                                      |
|      |                                              | 8. W przypadku jeżeli powyższe kroki nie pomogą, skontaktuj się z serwisem                   |
|      |                                              |                                                                                              |
|      |                                              |                                                                                              |
| 8076 | Banknote safe jam                            | 1. Otwórz górne drzwi kasy                                                                   |
|      |                                              | 2. Wyciągnij / wysuń czytnik banknotów                                                       |
|      |                                              | 3. Usuń zacięty banknot lub inne ciało obce                                                  |
|      |                                              | 4. Upewnij się że żadne elementy nie zostały w czytniku                                      |
|      |                                              | 5. Wsuń / podłącz czytnik banknotów                                                          |
| 8077 | Panknota unsafa iam                          | 6. Przetestuj działanie urządzenia za pomocą aplikacji.                                      |
| 8077 | Bankhote unsale jam                          | 7. Zamknij górne drzwi od kasy                                                               |
|      |                                              | 8. Sporządź raport                                                                           |
|      |                                              | 9. W przypadku jeżeli powyższe kroki nie pomogą, skontaktuj się z serwisem                   |
|      |                                              |                                                                                              |
|      |                                              |                                                                                              |
|      |                                              | 1. Otwórz górne drzwi kasy                                                                   |
|      |                                              | 2. Otwórz dolne drzwi kasy                                                                   |
| 8080 | Wyjęty pojemnik na monety                    | 3. Wyciągnij / wysuń pojemnik na monety                                                      |
|      |                                              | 4. Wsuń pojemnik na monety                                                                   |
|      |                                              | 5. Zamknij dolne i górne drzwi od kasy                                                       |

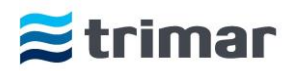

| 8081 | Wyjęty pojemnik na banknoty           | <ol> <li>Otwórz górne drzwi kasy</li> <li>Wyciągnij / wysuń pojemnik na banknoty</li> <li>Wsuń pojemnik na banknoty</li> <li>Zamknij górne drzwi od kasy</li> </ol>                                                                                                    |
|------|---------------------------------------|----------------------------------------------------------------------------------------------------|
|      |                                       |                                                                                                    |
| 8100 | Błąd czujnika temperatury             | <ol> <li>Uruchom ponownie aplikacje kasowe (Procedura P8)</li> <li>W przypadku ponownego występowania błędu uruchom ponownie kasę (Procedura P2)</li> <li>Skontaktuj się z serwisem</li> </ol>                                                                                                    |
| 8110 | Zacięty papier w drukarce             | <ol> <li>Otwórz górne drzwi kasy</li> <li>Otwórz głowicę drukarki</li> <li>Usuń zacięty papier</li> <li>Upewnij się że żadne skrawki papieru nie zostały w drukarce</li> <li>Zamknij głowicę drukarki</li> <li>Wprowadź nową rolkę papieru do drukarki.</li> <li>Przetestuj działanie urządzenia za pomocą aplikacji.</li> <li>Zamknij górne drzwi kasy</li> <li>W przypadku jeżeli powyższe kroki nie pomogą, skontaktuj się z serwisem</li> </ol> |
|      |                                       |                                                                                                    |
| 8112 | Printer generic error – Błąd drukarki | <ol> <li>Uruchom ponownie aplikacje kasowe (Procedura P8)</li> <li>W przypadku ponownego występowania błędu uruchom ponownie kasę (Procedura P2)</li> <li>Skontaktuj się z serwisem</li> </ol>                                                                                                    |
| 8113 | Podniesiona głowica drukarki          | <ol> <li>Otwórz górne drzwi kasy</li> <li>Otwórz głowicę drukarki</li> <li>Zamknij głowice drukarki</li> <li>Zamknij górne drzwi kasy</li> <li>Przetestuj działanie urządzenia za pomocą aplikacji.</li> </ol>                                                                                                    |
| 8114 | Brak papieru                          | <ol> <li>Otwórz górne drzwi kasy</li> <li>Otwórz głowicę drukarki</li> <li>Usuń zacięty papier</li> <li>Upewnij się że żadne skrawki papieru nie zostały w drukarce</li> <li>Zamknij głowicę drukarki</li> <li>Wprowadź nową rolkę papieru do drukarki.</li> <li>Przetestuj działanie urządzenia za pomocą aplikacji.</li> <li>Zamknij górne drzwi kasy</li> <li>W przypadku jeżeli powyższe kroki nie pomogą, skontaktuj się z serwisem</li> </ol> |
| 8115 | Mało papieru                          | <ol> <li>Informacja o małej ilosci rolki papieru do wydruku potwierdzeń.</li> <li>w zależności od konfiguracji kasy – płatność kartą płatniczą może być nieaktywna</li> <li>brak możliwości wydruku zgubionego biletu</li> </ol>                                                                                                    |
|      |                                       |                                                                                                    |
| 8130 | Kasa na zasilaniu awaryjnym UPS       | 1. Kasa działa w trybie zasilania bateryjnego.                                                                                                    |
| 8131 | Otwarte drzwi                         | 1. Zamknij górne drzwi                                                                                                    |